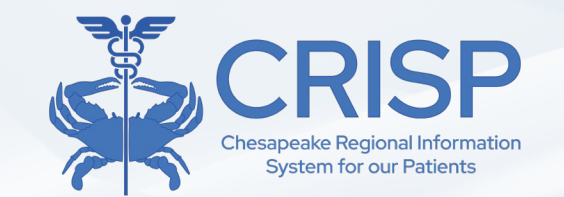

# CRISP MD General Onboarding

10480 Little Patuxent Parkway, Suite 800 Columbia, MD 21044 877.952.7477 | info@crisphealth.org www.crisphealth.org

#### Agenda

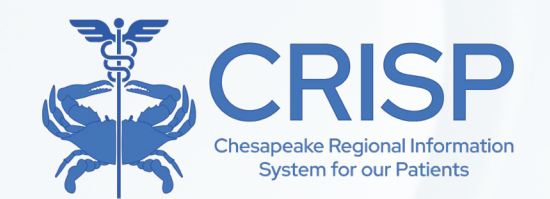

- CRISP HIE Background
- Onboarding Process
- Overview of Key Tools
  - InContext/Clinical Information Tool
  - Population Explorer Tool & CEND
  - Consent Tool
  - Referral Tool
  - Reporting Services Tools (CRISP Reporting Services)

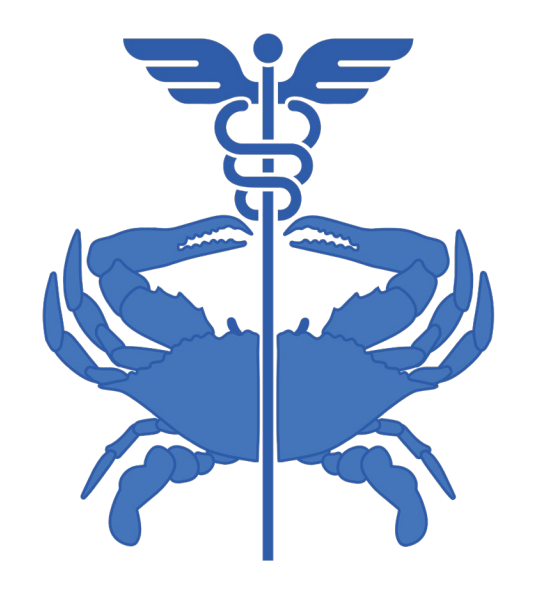

# **Background on CRISP HIE**

#### • What is CRISP?

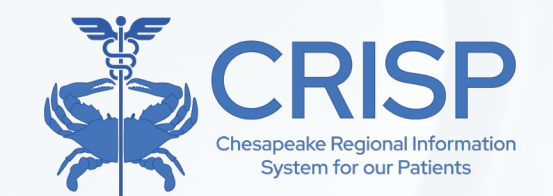

- Chesapeake Regional Information System for Our Patients
- State-Designated Health Information Exchange
- Shared Infrastructure between MD, DC, WV, CT, AK

Mission: We will support the healthcare community of MD and our region to appropriately and securely share health information in order to facilitate care, reduce costs, and improve health outcomes.

Vision: To advance health and wellness by deploying health information technology solutions adopted through cooperation and collaboration.

#### Importance of Health Information Exchange (HIE)

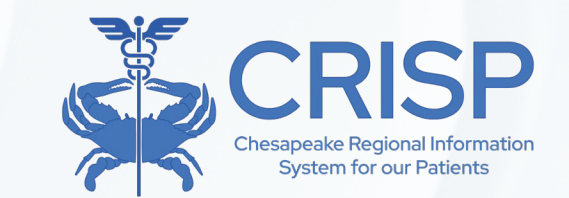

- Help doctors, hospitals, and other healthcare professionals deliver faster, better care by promoting medical data sharing across the region
- Assist the State in the evaluation of public health interventions and health equity
- Coordinate healthcare between different providers, ensuring a more cohesive healthcare experience for patients
- May lower patient healthcare costs by reducing repeated tests

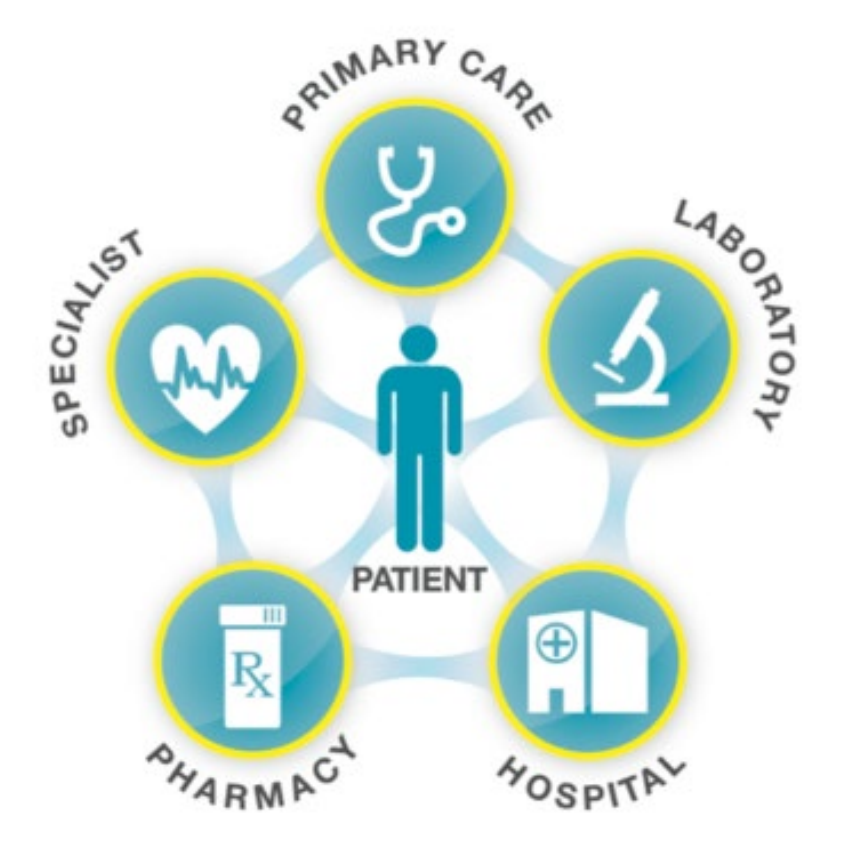

#### • What Does CRISP Do?

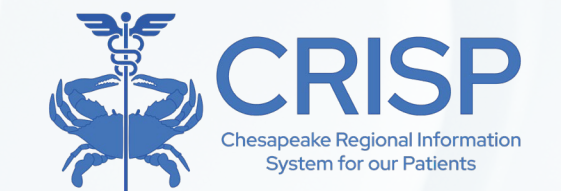

- Point of Care: InContext & Clinical Information Service Information
  - Search for your patients' prior health records (labs, radiology reports, etc.)
  - Determine other members of your patient's care team
  - View external records in a SMART on FHIR app inside your EHR
- **Care Coordination**: Event Notifications (CEND)
  - Be notified when your patient is hospitalized in any regional hospital
  - Enhance workflows across multiple care settings and teams
- **Population Health Reports**: CRISP Reporting Services (CRS)
  - Using claims, public health, and clinical data to design dashboards and measure interventions
- Program Administration
  - Making policy discussions more transparent and informed
  - Disseminating evidence-based best practices and technology
- Public Health & Health Data Utility
  - Deploying services in partnership with health officials
  - Providing information and services to state and local health departments

| Services                                    |                 |
|---------------------------------------------|-----------------|
| Applications >                              | CRISP Portal    |
| Prescription Drug Monitoring Program (PDMP) | InContext       |
| CRISP Reporting Services                    | Consent Tool    |
| Medicaid Redetermination                    | HIE Admin Tool  |
| Advance Directives                          | Overdose Alerts |
|                                             | Panel Processor |
|                                             | Snapshot        |

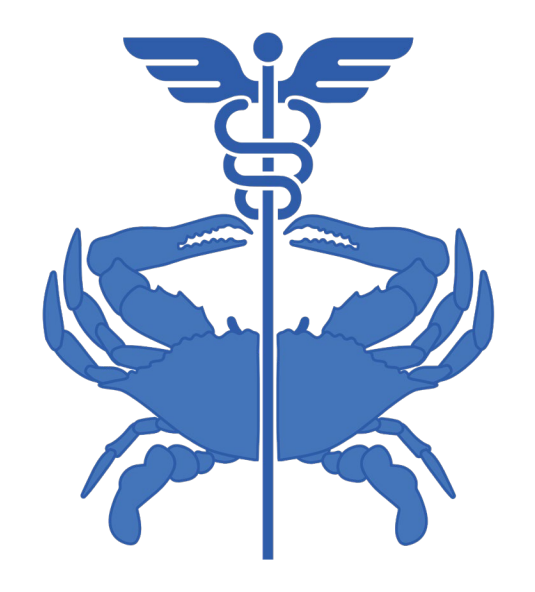

# **Onboarding Process**

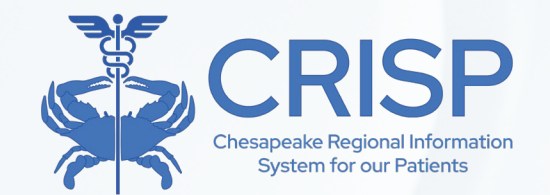

#### Onboarding Process

- Getting Started with CRISP
- Panel Processor
- HIE Admin Tool
- CRISP Portal

### Getting Started with CRISP

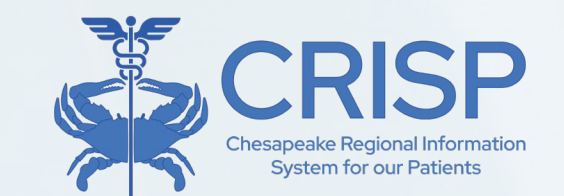

- Forms for organizations to eSign more info can be found on the <u>CRISP Website</u>
  - Participation Agreement (PA)
  - Notice of Privacy Practices (NPP)
  - Substance Abuse Attestation (SUD)
  - LabCorp & Quest Feed
  - Patient Panel Submission
- Submitting a panel
  - Panels are excel spreadsheets that are pulled from healthcare offices' EMRs including patients from the last 18 months.
  - Most panels must be updated at least every two years to avoid expiration.
  - They can be submitted through the **Panel Processor Application**.

#### Panel Processor

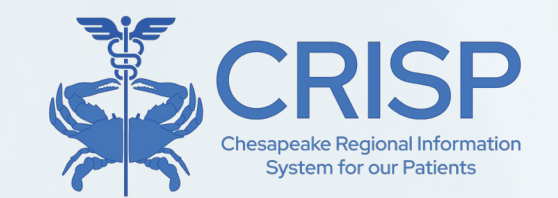

- The Panel Processor application allows users to upload panels for various services, like the CRISP Event Notification Delivery (CEND) Solution, into the HIE.
- There are two tabs within the Panel Processor Application 'Upload File' and 'Upload History'.
  - The 'Upload File' tab is where users can submit a panel following the process prompts.
  - Users can view the results of Previous successful and unsuccessful upload attempts in the 'Upload History' tab
- Users must select a template to submit a panel through the Panel Processor.
  - Templates are defined file formats with specific column fields and field data types. Each service using the Panel Processor will have a unique template that can be downloaded in the Processor.

#### Panel Processor

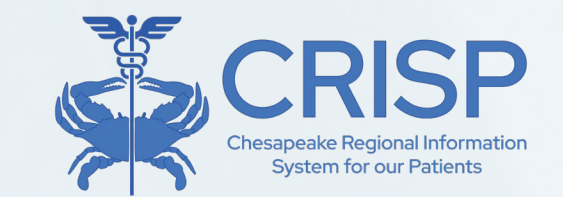

#### To submit a panel through the Panel Processor user must:

- (1) Select the template of the service your panel will be used for.
  - For CEND Panel Submissions, Select the panel you want to update. The Panel Processor will prompt you to select a panel by name and source code. A source code is a unique set of letters used within the HIE to identify a panel.
- (2) Navigate to the 'Upload File' step by clicking 'Next', 'Upload File', or directly on the number two icon.
- (3) Upload the completed file by dragging or clicking the grey box on the screen.
- (4) Click 'Submit' to load the panel to the processor.
- (5) The processor will preform a quick initial check to validate the file type and file size.
  - File type must be csv, txt, or tsv. File size can be no larger than 100 MB

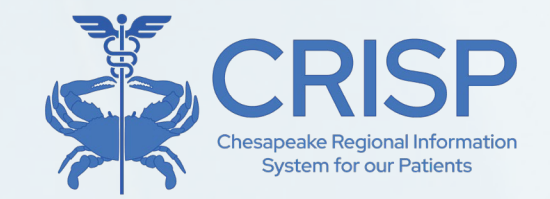

#### Panel Processor

| anel Processor                            |                             |    |             |  |
|-------------------------------------------|-----------------------------|----|-------------|--|
| Upload File Uploa                         | ad History Panel Managemer  | nt |             |  |
| 0                                         |                             |    | 0           |  |
| Select Template                           |                             |    | Upload File |  |
| Template Selection                        |                             |    |             |  |
| Select Template File<br>CSS Patient Panel | ¥                           |    |             |  |
| Selected Template: C                      | SS Patient Panel            |    |             |  |
| Download Templat                          | re                          |    |             |  |
| 2 Panel Selection                         |                             |    |             |  |
| Please select the pan                     | el you would like to update |    |             |  |
| Please select panel co                    | ode 🔻                       |    |             |  |
|                                           |                             |    |             |  |
| Novt                                      |                             |    |             |  |

#### • HIE Admin Tool

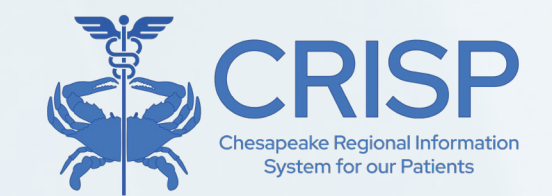

- CRISP Participants are required to assign the HIE Administrator Role to one or more users at their organization.
- The Health Information Exchange (HIE) Admin Tool enables HIE Administrators to manage CRISP Portal accounts within their organization. The tool allows users to:
  - Create Users
  - Reactivate Suspended Users
  - Recreate Deactivated Users
  - Audit Users

- Deactivate users who leave the organization/no longer require access
- View Account Services
- Provision Services to Users

HIE Admin Tool CRISP Shared Services

#### HIE Administrator Set Up

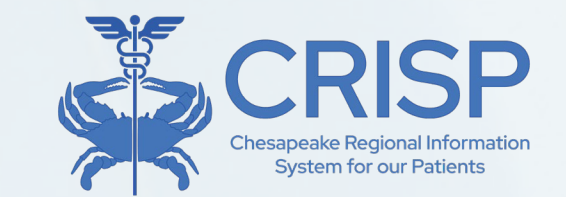

- HIE Administrators will receive a welcome email with • instructions on how to activate their account. This includes creating an account and setting up two-**HIE** Admin Tool factor authentication.
- After the account is • set up, the admin can begin to verify users by selecting the "Accounts" tab.

ACCOUNTS **USER GUIDE & HELP** HOME USERS ADD USERS

#### **User Verification Process**

Every 90 days, HIE Administrators must verify each HIE user within their account. To ensure your patients and their health information are protected, please use this platform to determine whether your members should maintain access to HIE resources. Please note, if an HIE user is not verified within the 90-day period, their access to HIE tools will be suspended. To verify your users, click on the Accounts tab above, find the Account for which you are auditing users, navigate to that page, and press the Audit button in the upper right corner of the screen.

#### CRISP Portal

- The CRISP Portal allows users to access the CRISP applications used by their organization.
- Users can also search for a specific patient using the Patient Search menu.
- Most CRISP Apps can be found under Your Dashboard.

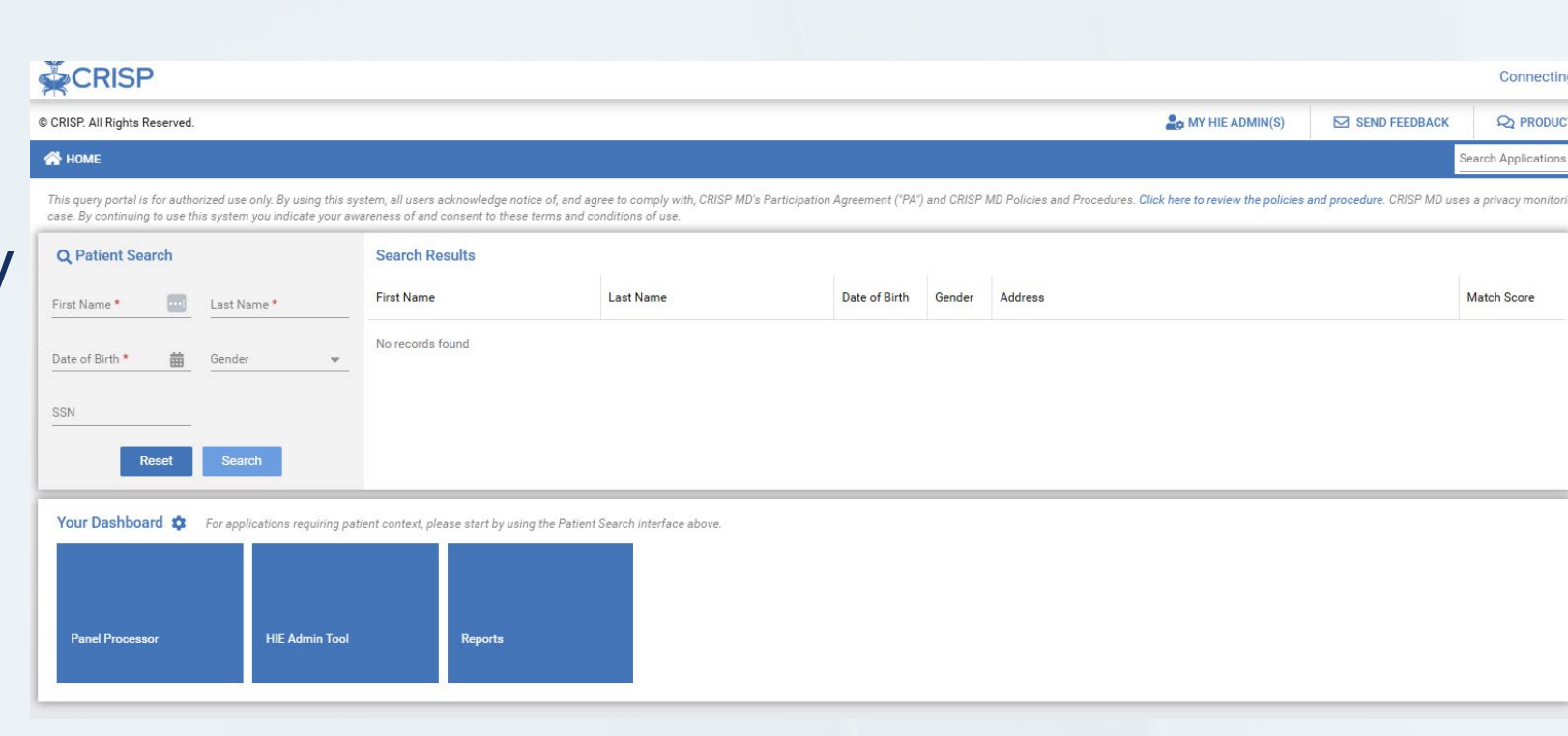

**Note:** Some applications can only be accessed when searching a patient (i.e., Clinical Information).

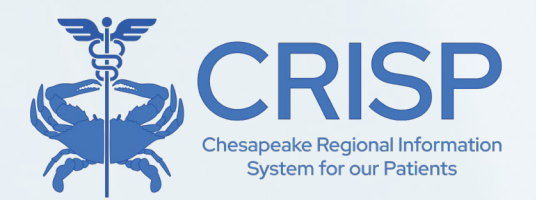

#### CRISP Portal Set Up

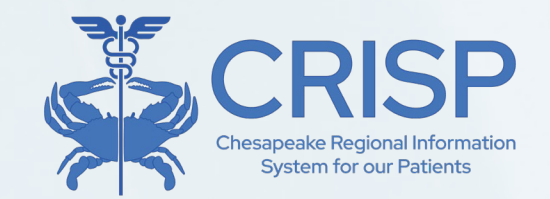

- New users will receive an email from 'donotreply@hmetrix.com' containing instructions on how to activate their portal account.
- CRISP places an emphasis on security and requires that all users set up twofactor authentication for their portal account. CRISP accepts most 2FA applications including:
- 1) Twilio Authy Application
- 2) Security Key (i.e., YubiKey)
- 3) Other Authentication Applications (i.e., Google Authenticator, Microsoft Authenticator, Duo)

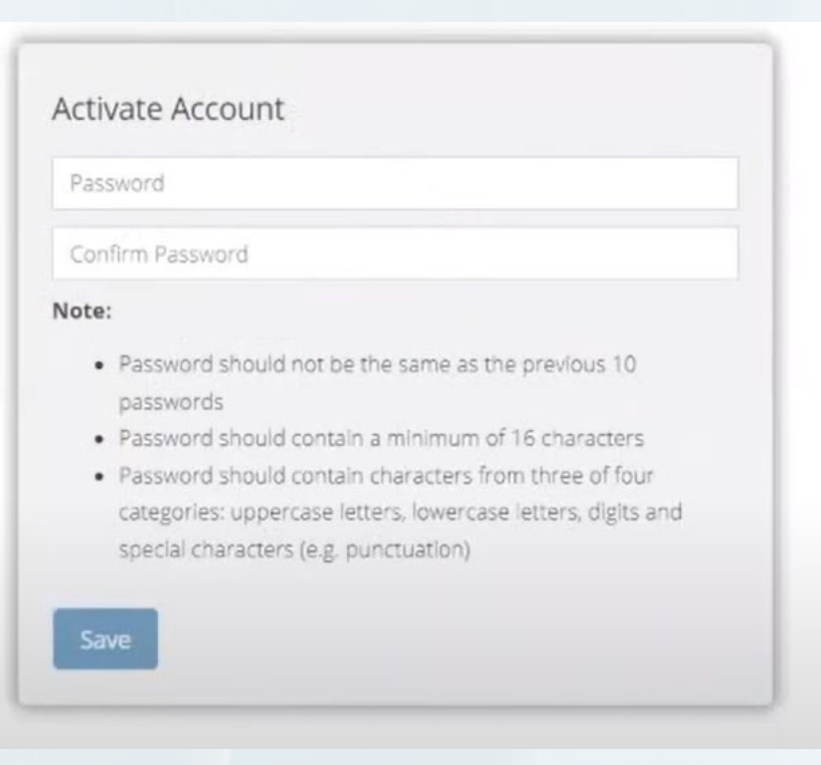

#### CRISP Portal Set Up cont.

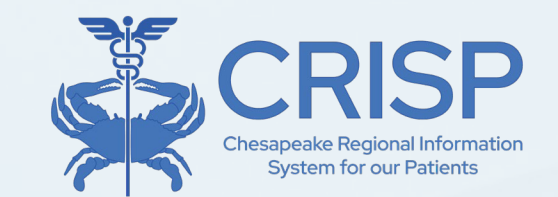

You will receive a text after you enter your phone number with a link to download the Twilio Authy App.

| Register For Two-    | Factor Authentication | <b>CRISP</b> |
|----------------------|-----------------------|--------------|
| Select 2FA method:   | Authy Push or Token   | ×            |
| United States of Ame | erica (+1)            | -            |
| Your Cellphone       |                       |              |

To use another Authenticator, enter your phone number and scan the QR Code that appears using your Authenticator app.

| Activate Two-Factor Aut          | hentication                                                            | <b>CRISP</b>  |
|----------------------------------|------------------------------------------------------------------------|---------------|
| Preferred - Install Authy OR     | Scan the QR code<br>using an alternative<br>Authenticator app <b>①</b> |               |
| Enter the 6-digit token and clic | k Activate Enter To                                                    | iken Activate |

Once a password and two-factor authentication are set up, users can log into the portal here: <u>https://portal.crisphealth.org/</u>

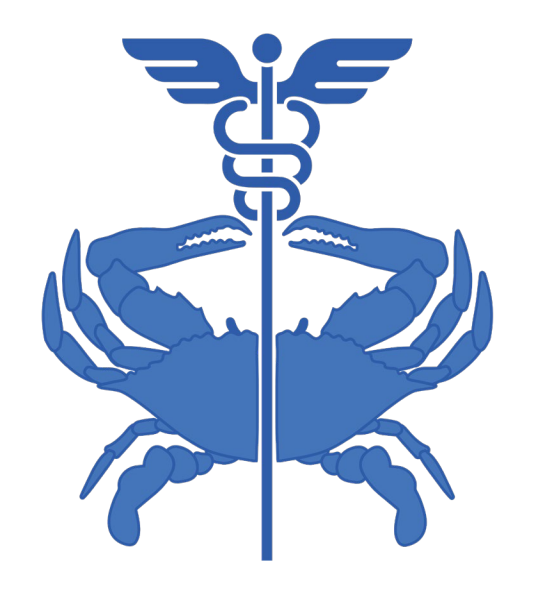

# **Overview of Key Tools**

#### Key Tools

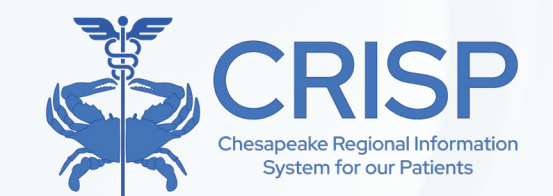

- InContext/Clinical Information Service (Slides 21-25)
- Population Explorer and CSS Event Notification Delivery (CEND) (Slides 26-45)
- Consent Tool (Slides 46-55)
- Referral Tool (Slides 56-59)
- CRISP Reporting Services (CRS) (Slides 60-64)

#### CRISP Chesapeake Regional Information System for our Patients

#### • Key Tools cont.

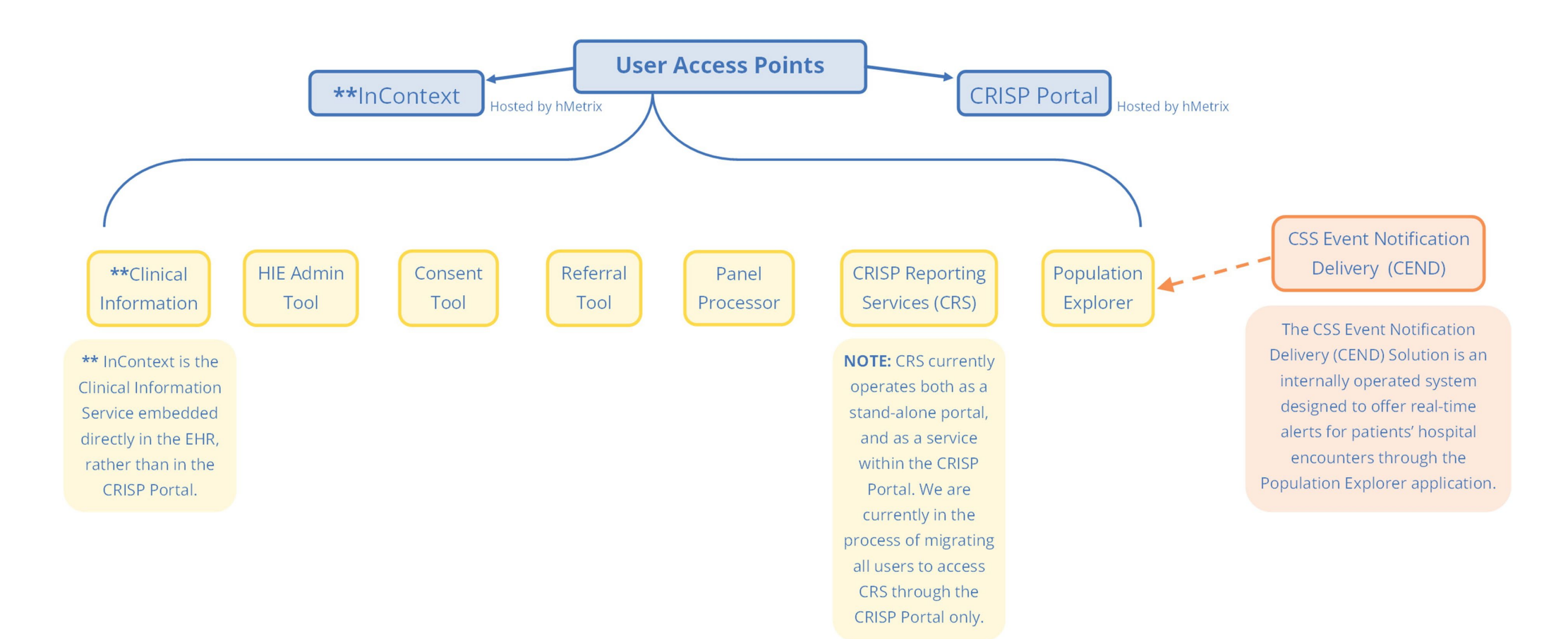

#### InContext/Clinical Information

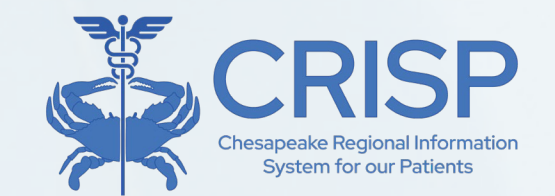

- CRISP InContext delivers real-time data from the CRISP HIE directly to healthcare provider workflows through their electronic healthcare record (EHR) system.
- InContext is an effective tool when a user needs information not found within their EMR.
- InContext can display in either of these tmb views.

| HIE InContext               |                                                          | CADENCE ANNA<br>Female   Nov 16, 1981    | Ļ                                                        |
|-----------------------------|----------------------------------------------------------|------------------------------------------|----------------------------------------------------------|
| HEALTH RECORDS              | ENCOUNTERS PROBLEMS STRUCTURE                            | D DOCUMENTS IMMUNIZATIONS                |                                                          |
| ALL LABORATORY              | RADIOLOGY CLINICAL NOTES                                 |                                          |                                                          |
| Health Records              |                                                          |                                          | 🔲 Hide My Organization's Data 🔍 💷 \Xi 🗳                  |
| Date Collected $\downarrow$ | Source                                                   | Description                              | Provider                                                 |
| 2023-11-15                  | Maternal Opioid Misuse Care Plan                         | MOM Care Plan Follow Up                  | Maternal Opioid Misuse Care Plan                         |
| 2023-11-15                  | Maternal Opioid Misuse Care Plan                         | MOM Care Plan Follow Up                  | Maternal Opioid Misuse Care Plan                         |
| 2023-11-13                  | Maternal Opioid Misuse Care Plan                         | MOM Care Plan Intake                     | Maternal Opioid Misuse Care Plan                         |
| 2022-08-25                  | CRISP_REFER                                              | Referral for further care                | -                                                        |
| 2022-04-22                  | Luminis Health-Anne Arundel Medical Center               | TEST for Referrals                       | Luminis Health-Anne Arundel Medical Center               |
| 2022-04-21                  | CRISP_REFER                                              | Referral for further care                | -                                                        |
| 2022-04-20                  | Maternal Opioid Misuse Care Plan                         | MOM Care Plan Intake                     | Maternal Opioid Misuse Care Plan                         |
| 2022-04-20                  | Luminis Health-Anne Arundel Medical Center               | TEST for Referrals                       | Luminis Health-Anne Arundel Medical Center               |
| 2022-04-11                  | CRISP_REFER                                              | Referral for further care                | -                                                        |
| 2022-02-16                  | Maryland National Electronic Disease Surveillance System | 1copy COVID-19 qPCR Multi Kit SARS-CoV-2 | Maryland National Electronic Disease Surveillance System |
| 2022-01-12                  | Anne Arundel Medical Center                              | TEST for Referrals                       | Anne Arundel Medical Center                              |
| 2022-01-12                  | Anne Arundel Medical Center                              | TEST for Referrals                       | Anne Arundel Medical Center                              |
| 2022-01-04                  | CRISP_REFER                                              | Referral for further care                | _                                                        |
| 2021-11-24                  | CRISP REFER                                              | Referral for further care                | _                                                        |

| =                           | CRIS                   | P InConte      | xt                               | ••• |
|-----------------------------|------------------------|----------------|----------------------------------|-----|
|                             | ANNA BEVE              | RLY CADE       | INCE                             |     |
| HEALTH RE                   | CORDS ENCO             | DUNTERS        |                                  | ~   |
|                             |                        |                |                                  |     |
|                             | Health                 | Records        |                                  |     |
|                             | Q                      | <del>.</del>   |                                  |     |
| $_{\text{Date}} \downarrow$ | Source                 | Category       | Description                      |     |
| 2019-09-26                  |                        | Laboratory     | hcg                              |     |
| 2019-09-1 Uni               | versity of Maryland Me | dical Center y | 56497-1                          |     |
| 2019-05-30                  | UMMS_UMMC              | Radiology      | EKG PDF                          |     |
| 2019-05-30                  | UMMS_UMMC              | Radiology      | EKG PDF                          |     |
| 2019-05-30                  | UMMS_UMMC              | Radiology      | EKG PDF                          |     |
| 2019-02-15                  | UMMS_UMMC              | Radiology      | CT Head or Brain<br>w/o Contrast |     |
| 2014-01-04                  | MMC                    | Radiology      | amanda                           |     |
| 2014-01-04                  | MMC                    | Radiology      | amanda                           |     |
| 2014-01-04                  | MMC                    | Radiology      | amanda                           |     |
| 2014-01-04                  | MMC                    | Radiology      | amanda                           |     |

#### Accessing InContext

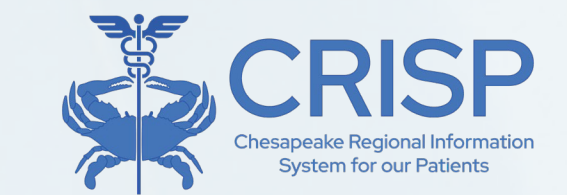

 When viewing a patient's EMR within the EHR, users can launch the InContext App by clicking the CRISP icon. The following EHR's are integrated with CRISP InContext:

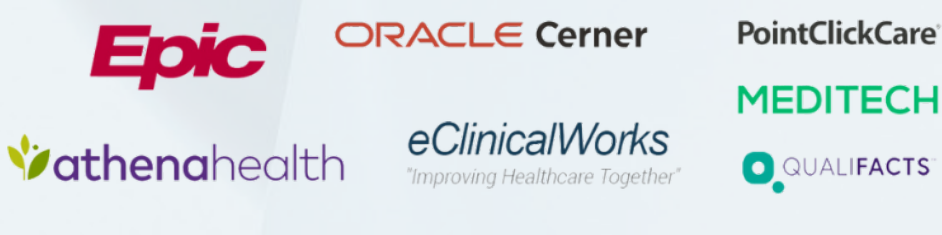

 If your EHR is not connected with InContext, you can access the App within a secure webbased site called CRISP Portal.

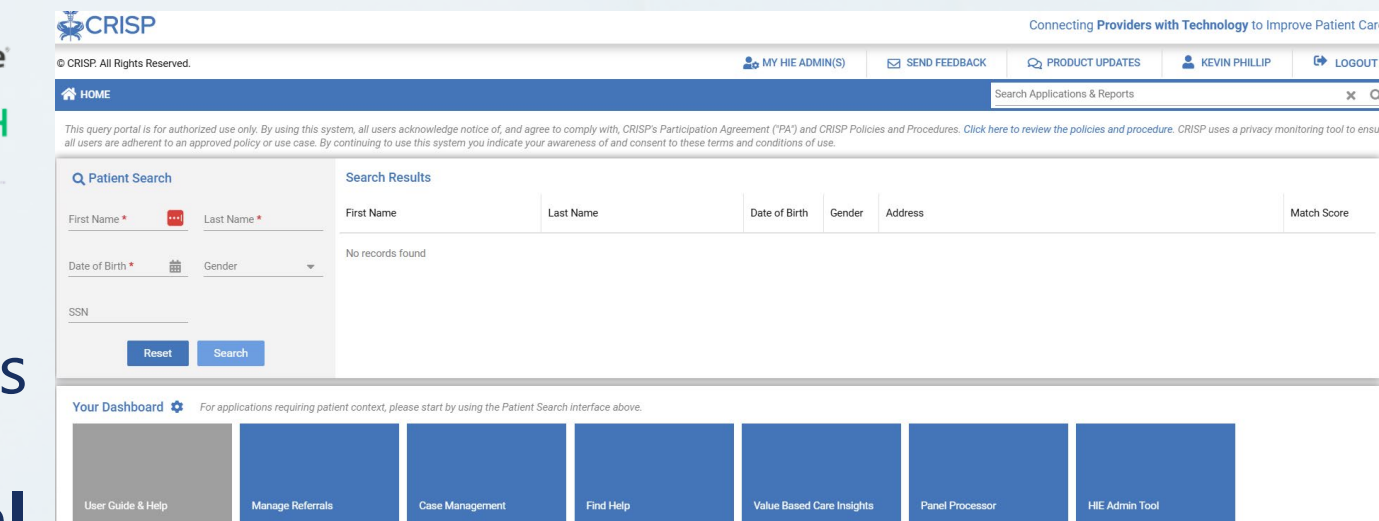

- To access the CRISP Portal, visit <u>https://portal.crisphealth.org</u>
- Within the CRISP Portal, InContext is called Clinical Information Service.

### InContext Tabs and Subtabs

- Patient Information
- Priority Alerts
- Medication Management
  - PDMP
  - PDMP Advisories
  - Reported Medications
- Clinical Data
  - Health Records
  - Encounters
  - Problems
  - Structured Documents (CCDAs)
  - Immunization

- Care Coordination
  - Care Team
  - Care Alerts
  - Referral History
  - Advance Directives
  - Social Determinants
    - Assessment
    - Conditions
  - Claims Data
  - Apps from CRISP Portal

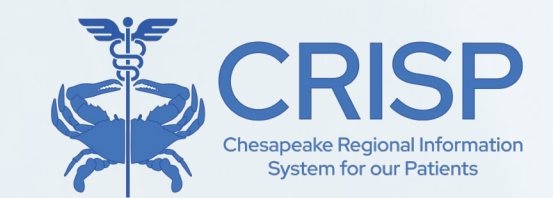

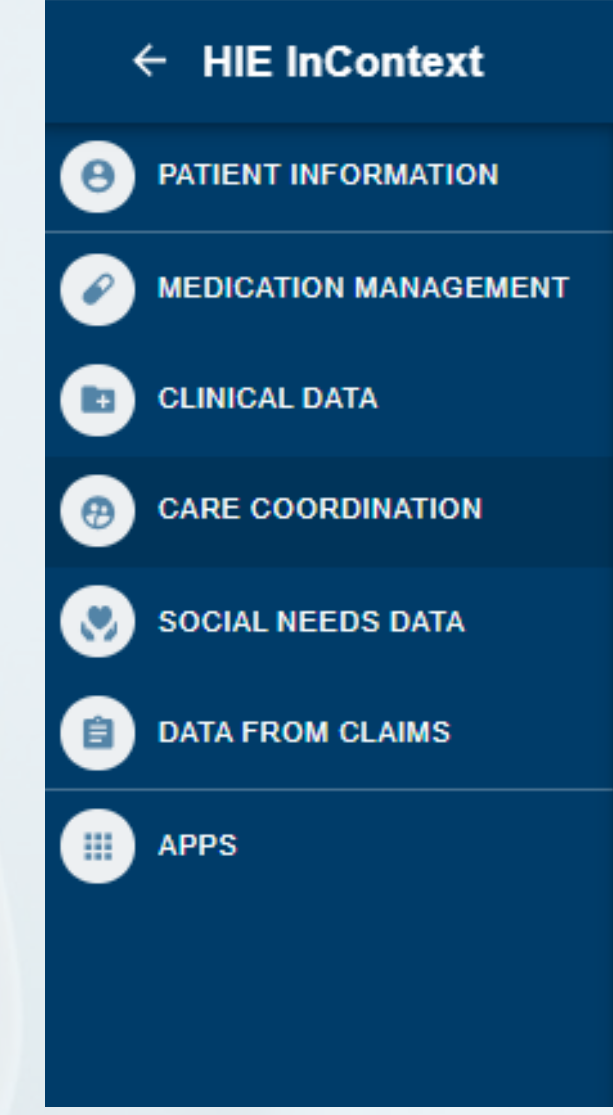

#### InContext Features cont.

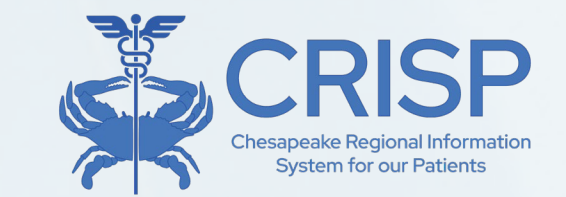

Priority alerts are found here. They include clinical alerts and infectious control alerts.

| HIE InContext       | ÷ | HIE InContext                      |                                                          | Anna Cadence<br>Female   Nov 16, 1981    | ج - مراجع المراجع المراجع المراجع المراجع المراجع المراجع المراجع المراجع المراجع المراجع المراجع المراجع المراجع المراجع المراجع المراجع المراجع المراجع المراجع المراجع المراجع الم |                |
|---------------------|---|------------------------------------|----------------------------------------------------------|------------------------------------------|----------------------------------------------------------------------------------------------------|----------------|
| PATIENT INFORMATION | Θ | HEALTH RECORDS                     | ENCOUNTERS PROBLEMS STRUCTURED DOCUME                    | ENTS IMMUNIZATIONS ALLERGIES             |                                                                                                    | Feedback       |
|                     | Ø | ALL LABORATORY RADI                | OLOGY CLINICAL NOTES                                     |                                          |                                                                                                    | 🖪 Glossary     |
| D CLINICAL DATA     |   | Health Records                     |                                                          |                                          | <b>∩</b> ∎ Q Ⅲ ╤ [4]                                                                                                    | About          |
| CARE COORDINATION   | • | Date Collected (ET) $ \downarrow $ | Source                                                   | Description                              | Provider                                                                                                    |                |
| SOCIAL NEEDS DATA   |   | 2025-01-21                         | Maryland National Electronic Disease Surveillance System | 1copy COVID-19 qPCR Multi Kit SARS-CoV-2 | Maryland National Electronic Disease Surveillance System                                                                                                    | Feedback:      |
|                     |   | 2025-01-21                         | Maryland National Electronic Disease Surveillance System | 1copy COVID-19 qPCR Multi Kit SARS-CoV-2 | Maryland National Electronic Disease Surveillance System                                                                                                    | send non-PHI   |
| DATA FROM CLAIMS    |   | 2025-01-21                         | Maryland National Electronic Disease Surveillance System | 1copy COVID-19 qPCR Multi Kit SARS-CoV-2 | Maryland National Electronic Disease Surveillance System                                                                                                    | feedback to    |
|                     |   | 2024-07-12                         | Maternal Opioid Misuse Care Plan                         | MOM Care Plan Substantive Outreach       | Maternal Opioid Misuse Care Plan                                                                                                    | our            |
| To toggle the       |   | 2024-07-12                         | Maternal Opioid Misuse Care Plan                         | MOM Care Plan Substantive Outreach       | Maternal Opioid Misuse Care Plan                                                                                                    | development    |
| InContext           |   | 2023-11-15                         | Maternal Opioid Misuse Care Plan                         | MOM Care Plan Substantive Outreach       | Maternal Opioid Misuse Care Plan                                                                                                    | staff          |
| side bar, click     |   | 2023-11-15                         | Maternal Opioid Misuse Care Plan                         | MOM Care Plan Substantive Outreach       | Maternal Opioid Misuse Care Plan                                                                                                    | Glossary:      |
| this arrow          |   | 2023-11-14                         | Maternal Opioid Misuse Care Plan                         | MOM Care Plan Follow Up                  | Maternal Opioid Misuse Care Plan                                                                                                    | definitions of |
|                     |   | 2023-11-14                         | Maternal Opioid Misuse Care Plan                         | MOM Care Plan Follow Up                  | Maternal Opioid Misuse Care Plan                                                                                                    | terms used in  |
|                     |   | 2023-11-13                         | Maternal Opioid Misuse Care Plan                         | MOM Care Plan Intake                     | Maternal Opioid Misuse Care Plan                                                                                                    | the            |
|                     |   | 2022-08-25                         | CRISP_REFER                                              | Referral for further care                | -                                                                                                    | application    |
|                     | - | 2022-04-22                         | Luminis Health-Anne Arundel Medical Center               | TEST for Referrals                       | Luminis Health-Anne Arundel Medical Center                                                                                                    | About:         |
|                     |   | 2022-04-21                         | CRISP_REFER                                              | Referral for further care                | -                                                                                                    | application    |
|                     |   |                                    |                                                          |                                          |                                                                                                    | version &      |

release notes

#### InContext Features cont.

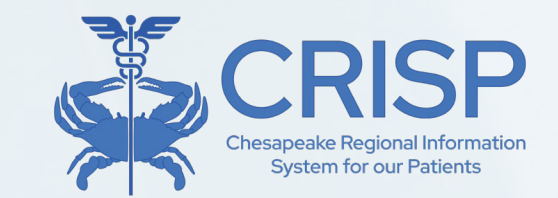

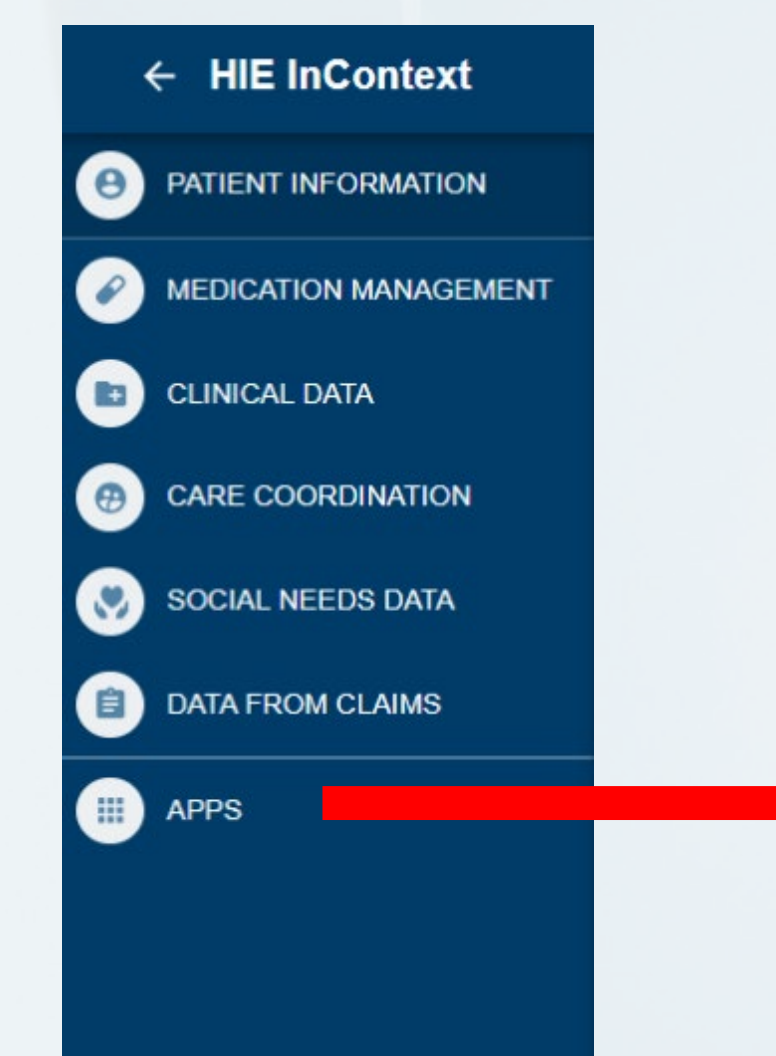

The apps widget allows users to launch CRISP applications via the CRISP Portal. Authorized users can launch the following apps: 1. Consent Tool 2. Referral Tool 3. MyDirectives DC (this is available only to DC-licensed providers)

#### CEND & Population Explorer Tool

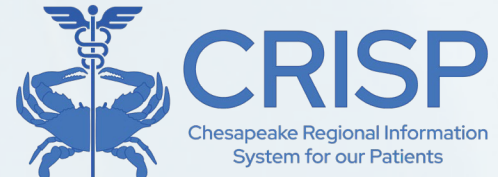

- The CRISP Event Notification Delivery (CEND) service offers real-time alerts for patients' hospital encounters.
- Population explorer integrates CEND into the CRISP Portal, providing an interface for clinicians and care teams to view patient encounters.

|      | Population Explorer                                                                       | View Panel                                                              | Export                               | Quick Filter                      |
|------|-------------------------------------------------------------------------------------------|-------------------------------------------------------------------------|--------------------------------------|-----------------------------------|
|      |                                                                                           |                                                                         | ¥                                    | Type to select                    |
|      | DETAIL TABLE                                                                              |                                                                         |                                      |                                   |
|      |                                                                                           |                                                                         | Export                               |                                   |
|      | MALONE_DEMO, MARGARET DOB: 1942-06-01                                                     | Follow-Up Status                                                        |                                      |                                   |
|      | Encounter Type: Outpatient Gender: Female<br>Event Time: 2024-02-29 14:56                 | Follow-Up Status: Complete                                              |                                      |                                   |
|      | MALONE_DEMO, MARGARET DOB: 1942-06-01<br>Encounter Type: <b>Outpatient</b> Gender: Female | Last Modified: 2024-05-03T11:29:53.926304 By: joi.perry@crisphealth.org |                                      |                                   |
|      | Event Time: 2024-02-29 14:56                                                              | Patient Demographics                                                    |                                      |                                   |
|      | GROVE_DEMO, YVETTE DOB: 1935-06-01                                                        | First Name:                                                             | MARGARET                             |                                   |
|      | Event Time: 2024-02-29 09:14 Gender: Female                                               | Last Name:                                                              | MALONE_DEMO                          |                                   |
|      |                                                                                           | Gender:                                                                 | Female                               |                                   |
|      | Encounter Type: Inpatient Gender: Female                                                  | Address:                                                                | 25 RIBBON ST, CHEVY CHASE, MD, 20815 | Saved Filters                     |
|      | Event Time: 2024-02-29 05:37                                                              | ▼ Date of Birth:                                                        | 1942-06-01                           | Type to select  Coad              |
| Hide | « < <u>1 of 23</u> >                                                                      | Home Phone:                                                             |                                      | Clear Filters Save Current Filter |

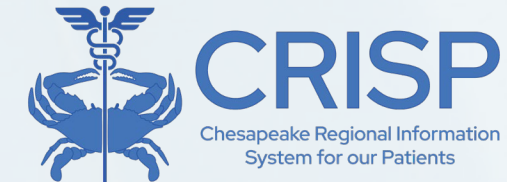

### Population Explorer Tool & CEND

#### Key Features and Functionalities

- Patient Record/Other App Launching
- Expanded View
- Follow Up Status
- Patient Demographics
- Selected Encounter Details
- Diagnosis Details
- Encounter History
- Filters
- Data Exports

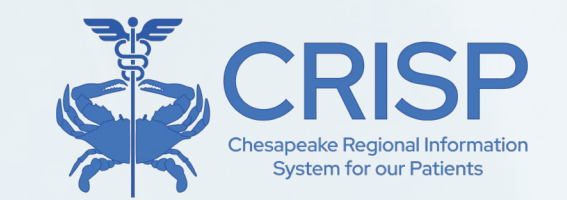

#### Accessing Population Explorer

 To access Population Explorer, Log into the CRISP Portal. On the right-hand side of the screen, you will see the Population Explorer pane.

| CRISP                                                                                                    |                                                                             |                                                                          |                             |               |                                                              |                             | Connecting Providers                 | with Technology to Imp                                                                                                    | rove Patient Care                                             |
|----------------------------------------------------------------------------------------------------|-----------------------------------------------------------------------------|--------------------------------------------------------------------------|-----------------------------|---------------|--------------------------------------------------------------|-----------------------------|--------------------------------------|----------------------------------------------------------------------------------------------------|---------------------------------------------------------------|
| © CRISP. All Rights Reserved.                                                                                                  |                                                                             |                                                                          |                             |               | Lo MY HIE ADMIN(S)                                           | SEND FEEDBACK               | Q PRODUCT UPDATES                    | Levin Phillip                                                                                                    | C LOGOUT                                                      |
| A HOME                                                                                                    |                                                                             |                                                                          |                             |               |                                                              | s                           | Search Applications & Reports        |                                                                                                    | хq                                                            |
| This query portal is for authorized use only. By using this sy-<br>use case. By continuing to use this system you indicate you | stem, all users acknowledge notice o<br>r awareness of and consent to these | if, and agree to comply with, CRISP MD's<br>terms and conditions of use. | Participation Agreement ("P | A") and CRISP | P MD Policies and Procedures. Click here to review the polic | ies and procedure. CRISP MD | uses a privacy monitoring tool to    | ensure all users are adherent ti                                                                                                  | o an approved policy                                          |
| Q Patient Search First Name * Last Name *                                                                                      | Search Results                                                              | Last Name                                                                | Date of Birth               | Gender        | Address                                                      |                             | Match Score                          | Population Explorer<br>Panel<br>emo Panel 1 (DC_CEND_DEM                                                                          | 01) 👻                                                         |
| Date of Birth *                                                                                                    | No records found                                                            |                                                                          |                             |               |                                                              |                             | d/ View Details<br>JOH<br>Not<br>Fac | Download<br>INSON_DEMO, PAULA D<br>init Date: 2024-03-06 15:00<br>ification Type: Outpatient Enc<br>ility: Medstar Washington Hor | OB: 1951-06-01<br>Female<br>ounter<br>spital Center           |
| Your Dashboard 🗢 For applications requiring pat                                                                                | ient context, please start by using the                                     | e Patient Search interface above.                                        |                             |               |                                                              |                             | J0H<br>Adr<br>Not<br>₹Fac            | INSON_DEMO, PAULA D<br>nit Date: 2024-03-06 15:00<br>lification Type: Timely Follow I<br>ility: Medstar Washington Hor            | 0B: 1951-06-01<br>Female<br>Up Chronic Condi<br>spital Center |
| Panel Processor HIE Admin Tool                                                                                                 | Reports                                                                     |                                                                          |                             |               |                                                              |                             | ABJ<br>Adr<br>Not<br>Fac             | ADLDEMO, MOHAMED D<br>nit Date: 2024-03-05 09:00<br>ification Type: Outpatient Enc<br>ility: Medstar Georgetown Uni               | iOB: 1938-06-01<br>Male<br>ounter<br>iversity Hospital        |

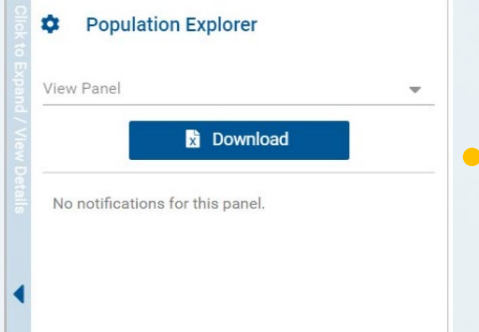

 To choose a panel, use the drop-down menu labeled "View Panel" at the top of the pane. After selecting a panel from the list of your available panel, the pane will display event notification for that panel.

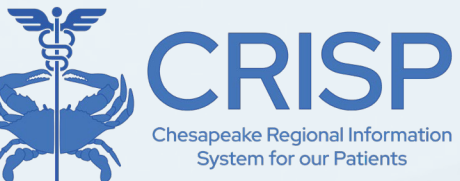

# Patient Record/Other App Launching

 You can link back to a patient's clinical information in the portal by right clicking on that patient within the expanded or collapsed view.

|                                                                                          |                                                                 | Select App              | × | E          |
|------------------------------------------------------------------------------------------|-----------------------------------------------------------------|-------------------------|---|------------|
|                                                                                          |                                                                 | InContext               |   |            |
| rstem, all users acknowledge notice of, ar<br>r continuing to use this system you indica | nd agree to comply with, CRISP<br>te your awareness of and cons | Snapshot                |   | Policies & |
| Search Results                                                                           |                                                                 | Consent Tool            |   |            |
| First Name                                                                               | Last Name                                                       | MOM Care Plan           |   | er A       |
| Anna                                                                                     | Cadence                                                         | Create Referral Staging |   | ale 1      |
|                                                                                          |                                                                 | Snapshot Staging        |   |            |
|                                                                                          |                                                                 | Covid Lab Tools Staging |   |            |
|                                                                                          |                                                                 | Screening Staging       |   |            |
|                                                                                          |                                                                 | Clinical Information    |   | <u> </u>   |

#### Expanded View and Follow Up Status

 To toggle between expanded or collapsed view, use the arrows on the side. In the expanded view, users can see more detailed information including

demographics, encounter details, and follow-up status.

• The follow-up status drop-down allows users to provide to provide to pro

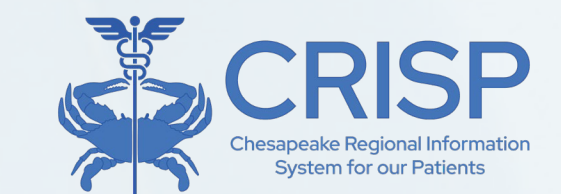

|     | Population Explorer                                                                                                    | View Panel<br>DC Demo Panel 1 (DC_CEND_DEMO1)                                                                       | 🖕 🚺 Export                                                           | Ι, | (<br>Type to select | )uick Filter | -     |
|-----|----------------------------------------------------------------------------------------------------|----------------------------------------------------------------------------------------------------|----------------------------------------------------------------------|----|---------------------|--------------|-------|
|     | DETAIL TABLE                                                                                                    |                                                                                                    |                                                                      |    |                     |              |       |
|     | rtification Display Type                                                                                                    |                                                                                                    | - + B. Patient Export                                                | I  |                     |              | • ATC |
|     | DHNSON_DEMO, PAULA DOB: 1951-06-01<br>Imit Date: 2024-03-06 15:00 Female<br>stification Type: Outpatient Encounter<br>cility: Medstar Washington Hospital Center             | Follow-Up Status Follow-Up Status Complete  Last Modified: 202408-287123818.55559 By: kevin.phillip@orisphealth.org | Í                                                                    |    |                     |              |       |
| •   | DHNSON_DEMO, PAULA DOB: 1951-06-01<br>imit Date: 2024-03-06 15:00 Female<br>stification Type: Timely Follow Up Chronic Conditi<br>cility: Medstar Washington Hospital Center | Patient Demographics First Name: Last Name:                                                                         | PAULA<br>JOHNSON DEMO                                                |    |                     |              |       |
|     | BADL_DEMO, MOHAMED DOB: 1938-06-01<br>imit Date: 2024-03-05 09:00 Male<br>ptification Type: Outpatient Encounter<br>cility: Medstar Georgetown University Hospital           | Gender:<br>Address:<br>Home Phone:                                                                                  | Female<br>PO BOX 99997, BALTIMORE, MD, 21206                         |    |                     |              |       |
|     | ADLDEMO, MOHAMED DOB: 1938-06-01<br>Imit Date: 2024-03-05 09:00 Male<br>stification Type: Timely Follow Up Chronic Conditi<br>cility: Medstar Georgetown University Hospital | Work Phone:<br>Date of Birth:<br>Date of Death:<br>Panel MRN:                                                       | 1951-06-01<br>21475794                                               |    |                     |              |       |
| • = | HINSON_DEMO, PAULA DOB: 1951-06-01<br>imit Date: 2024-03-01 10:45 Female<br>ptification Type: Outpatient Encounter                                                           | Notification Details                                                                                                | huge                                                                 | 1  | S<br>Type to select | aved Filters | Load  |
| 9   |                                                                                                    | Notification Type:                                                                                                  | Timely Follow Up Chronic Conditions Primary Discharge Diagnosis Only | ۳  | oradi Frittera      | Gave Collice |       |

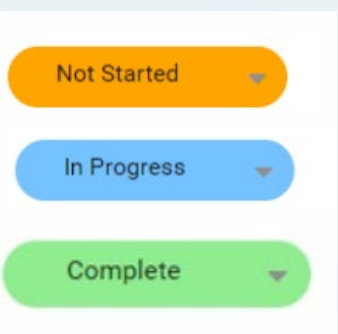

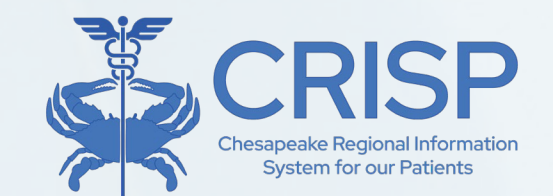

### • Expanded View cont.

| Patient Demographics                                      |                  |                      |                       | Selected Encounter Details      |                                                   |
|-----------------------------------------------------------|------------------|----------------------|-----------------------|---------------------------------|---------------------------------------------------|
| First Name:                                               |                  | MARGARET             |                       | Admit Date / Time:              | 2024-02-29 14:55                                  |
| Last Name:                                                |                  | MALONE_DEMO          | In Population         | Admit Source:                   | 2024-02-29 14.30<br>RP                            |
| Gender:                                                   |                  | Female               | Explorer all          | Care Manager:                   |                                                   |
| Address:                                                  | 25 RIBBON ST, CH | EVY CHASE, MD, 20815 | related patient       | Care Manager Email:             |                                                   |
| Date of Birth:                                            |                  | 1942-06-01           | related patient       | Care Program:                   |                                                   |
| Home Phone:                                               |                  |                      | events are            | Discharge Date:                 |                                                   |
| Work Phone:                                               |                  |                      | consolidated          | Discharge To Location:          |                                                   |
|                                                           |                  |                      | into a cinglo         | Insurance Type: AARP HEALTHCARE | E OPTIONS MEDICARE SUPPLEMENT Supplemental Policy |
|                                                           |                  |                      | into a single         | Encounter Type:                 | Outpatient                                        |
| Encounter History                                         |                  |                      | encounter line        | Patient Class:                  | 0                                                 |
|                                                           |                  |                      | item.                 | Patient Complaint:              | XR                                                |
| GROVE_DEMO, YVETTE                                        | DOB: 1935-06-01  |                      |                       | Point of Care:                  | Medstar Surgery Center At Lafayette               |
| Encounter Type: Inpatient                                 | Gender: Female   |                      |                       | Primary Diagnosis Code:         |                                                   |
| Event Hine. 2024-02-29 09.14                              |                  |                      |                       | , mary slag tools see on prom   |                                                   |
| GROVE_DEMO, YVETTE                                        | DOB: 1935-06-01  | Under Enc            | ounter History,       |                                 |                                                   |
| Encounter Type: Inpatient                                 | Gender: Female   | users can y          | <i>liew</i> encounter | Diagnosis Details               |                                                   |
| Event Time. 2024-02-29 03.37                              |                  |                      |                       |                                 |                                                   |
| GROVE_DEMO, YVETTE                                        | DOB: 1935-06-01  | nistory fro          | m the last six        | Diagnosis Code                  | Diagnosis Description                             |
| Encounter Type: Inpatient                                 | Gender: Female   | months.              |                       |                                 |                                                   |
| Event Hitle, 2024-01-00 13.41                             |                  |                      |                       | 110                             | Essential primary hypertension                    |
| GROVE_DEMO, YVETTE                                        | DOB: 1935-06-01  |                      |                       |                                 |                                                   |
| Encounter Type: Inpatient<br>Event Time: 2023-11-09 09:36 | Gender: Female   |                      |                       | E03.9                           | Hypothyroidism, unspecified                       |
|                                                           |                  |                      |                       |                                 | 21                                                |

#### 32

ilter

#### Filters

- Users can create, manage, save, and apply filters to the notification list using the "Quick Filter" bar on the right-hand side of the screen. Multiple filters can be applied at one time. The available filters are below.
- View a full filter list with definitions on the CRISP Website CEND Webpage, or by clicking <u>here</u>.

| ACO                | <b>^</b> | Diagnosis Codes       |   | ER Last 30 Days        | - |                |                     |
|--------------------|----------|-----------------------|---|------------------------|---|----------------|---------------------|
| Admit Date / Time  |          | Diagnosis Description |   | ER Last 60 Days        |   |                |                     |
| Admit Source       |          | Discharge Date / Time |   | ER Last 90 Days        | _ |                |                     |
| Care Manager       |          | Discharge Disposition |   | ER Last 180 Days       |   |                |                     |
| Care Manager Email |          | Discharge To Location |   | Facility Type          |   | Save           | d Filters           |
| Care Program       |          | Encounter Date        |   | Follow up Status       |   | Type to select | - Lood              |
| Date of Birth      |          | Encounter Type        |   | Group                  |   |                |                     |
| Date of Death      |          | Facility              |   | Inpatient Last 30 Days |   | Clear Filters  | Save Current Filte  |
| Death Indicator    | -        | FR Last 30 Davs       | - | Inpatient Last 60 Days | - | olear Titlers  | ouve ourrent rinter |

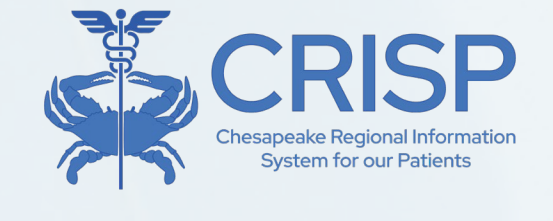

| Quick        | Filter  |
|--------------|---------|
| pe to select | *       |
|              | O APPLY |

#### • Filters (Cont.)

| Inpatient Last 180 Days            |
|------------------------------------|
| Insurance From ADT                 |
| Insurance Type                     |
| Location                           |
| MRN                                |
| National Provider Identifier (NPI) |
| Notification Type                  |

Ŧ

| l | Risk Methodology 1 |
|---|--------------------|
| l | Risk Methodology 2 |
| l | Risk Score 1       |
|   | Risk Score 2       |
|   |                    |

 $\mathbf{T}$ 

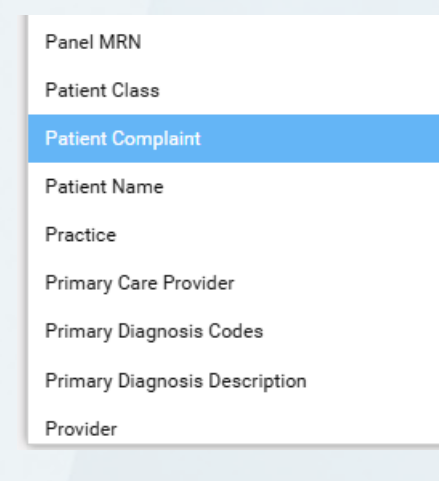

| OBS (Observation) Last 30 Days<br>OBS (Observation) Last 60 Days<br>OBS (Observation) Last 90 Days<br>OBS (Observation) Last 180 Days<br>Outpatient Last 30 Days<br>Outpatient Last 60 Days<br>Outpatient Last 90 Days<br>Outpatient Last 180 Days |                                 |
|----------------------------------------------------------------------------------------------------|---------------------------------|
| OBS (Observation) Last 60 Days<br>OBS (Observation) Last 90 Days<br>OBS (Observation) Last 180 Days<br>Outpatient Last 30 Days<br>Outpatient Last 60 Days<br>Outpatient Last 90 Days<br>Outpatient Last 180 Days                                   | OBS (Observation) Last 30 Days  |
| OBS (Observation) Last 90 Days<br>OBS (Observation) Last 180 Days<br>Outpatient Last 30 Days<br>Outpatient Last 60 Days<br>Outpatient Last 90 Days<br>Outpatient Last 180 Days                                                                     | OBS (Observation) Last 60 Days  |
| OBS (Observation) Last 180 Days<br>Outpatient Last 30 Days<br>Outpatient Last 60 Days<br>Outpatient Last 90 Days<br>Outpatient Last 180 Days                                                                                                    | OBS (Observation) Last 90 Days  |
| Outpatient Last 30 Days<br>Outpatient Last 60 Days<br>Outpatient Last 90 Days<br>Outpatient Last 180 Days                                                                                                    | OBS (Observation) Last 180 Days |
| Outpatient Last 60 Days<br>Outpatient Last 90 Days<br>Outpatient Last 180 Days                                                                                                    | Outpatient Last 30 Days         |
| Outpatient Last 90 Days<br>Outpatient Last 180 Days                                                                                                    | Outpatient Last 60 Days         |
| Outpatient Last 180 Days                                                                                                    | Outpatient Last 90 Days         |
| 1                                                                                                    | Outpatient Last 180 Days        |

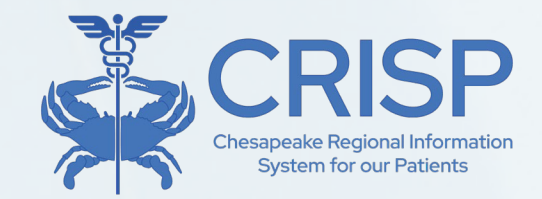

#### **Quick Filter**

| Type to select |             |                                                                                                    |
|----------------|-------------|----------------------------------------------------------------------------------------------------|
|                |             | APPLY                                                                                                    |
|                |             |                                                                                                    |
|                |             |                                                                                                    |
|                |             |                                                                                                    |
|                |             |                                                                                                    |
|                |             |                                                                                                    |
|                |             |                                                                                                    |
|                |             |                                                                                                    |
|                |             |                                                                                                    |
| Co             | ved Filters |                                                                                                    |
| Sd             |             | and the second second sec |
| Type to select | ~           | Load                                                                                                    |

#### Advanced Panel Builder (APB)

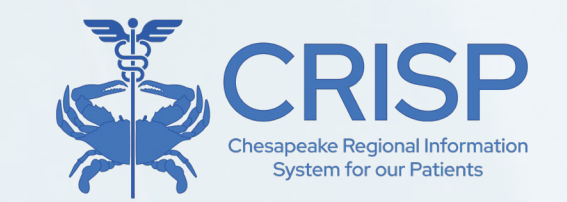

- The APB allows users to flexibly create much more complex criteria definitions for filtering patient populations by combing panels and applying Boolean logic operators to any of the data elements available in Population Explorer.
- Advanced Panels can be created using either one or multiple panels to which a user has access.
- Useful in situations where the Quick Filter functionality does not offer sufficient granularity for targeting a desired set of beneficiaries or events.
- Must first be enabled before use.

### Enabling & Accessing APB

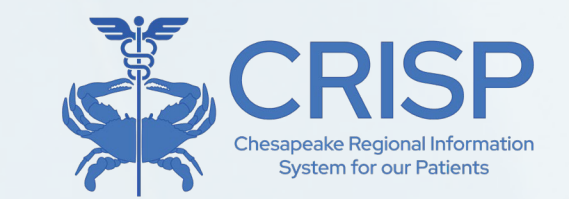

#### **Default View**

| номе                |                                               |  |
|---------------------|-----------------------------------------------|--|
| Population Explorer | View Panel<br>DC Demo Panel 1 (DC_CEND_DEMO1) |  |
| DETAIL TABLE        |                                               |  |

- Upon first use, navigate to settings menu.
- Select "Enable Advanced Panel Builder" and save changes.

| Population Explorer Settings                  | ×            |       |
|-----------------------------------------------|--------------|-------|
| Default panel                                 |              |       |
| DC Demo Panel 1 (DC_CEND_DEMO1)               |              | ~     |
| Default filter                                |              | *     |
| Default widget view                           |              |       |
| Collapsed Fully                               |              | Ŧ     |
| Download size                                 |              |       |
| 50                                            |              | \$    |
| Hide notification status management features: |              |       |
| Enable notification auto load:                |              |       |
| Enable advanced panel builder:                | al 🔽         |       |
| DISCARD CHANGES                               | SAVE CHANGES | CLOSE |

**Expanded View** 

| \$                                                       | Population Explorer                                                                                                    |                                                                                                    |
|----------------------------------------------------------|----------------------------------------------------------------------------------------------------|----------------------------------------------------------------------------------------------------|
| View F                                                   | Panel                                                                                                    |                                                                                                    |
| DC De                                                    | emo Panel 1 (DC_CEND_DE                                                                                                    | M01)                                                                                                    |
|                                                          | Downloa                                                                                                    | ad                                                                                                    |
| ЈОН                                                      | NSON_DEMO, PAULA                                                                                                    | DOB: 1951-06-01                                                                                                    |
| Adm                                                      | nit Date: 2024-03-06 15:00                                                                                                    | Female                                                                                                    |
|                                                          |                                                                                                    |                                                                                                    |
| Noti                                                     | fication Type: Outpatient En                                                                                                    | counter                                                                                                    |
| Noti<br>Faci                                             | fication Type: Outpatient En<br>lity: Medstar Washington He                                                                                                    | counter<br>ospital Center                                                                                                |
| Noti<br>Faci                                             | fication Type: Outpatient En<br>lity: Medstar Washington He<br>NSON_DEMO, PAULA                                                                                                    | counter<br>ospital Center<br>DOB: 1951-06-01                                                                             |
| Noti<br>Faci<br>JOH<br>Adm                               | fication Type: Outpatient En<br>lity: Medstar Washington He<br>NSON_DEMO, PAULA<br>hit Date: 2024-03-06 15:00                                                                                                    | counter<br>ospital Center<br>DOB: 1951-06-01<br>Female                                                                   |
| Noti<br>Faci<br>JOH<br>Adm<br>Noti                       | fication Type: Outpatient En<br>lity: Medstar Washington He<br>NSON_DEMO, PAULA<br>hit Date: 2024-03-06 15:00<br>fication Type: Timely Follow                                                                                                    | DOB: 1951-06-01<br>Female                                                                                                |
| JOH<br>Adm<br>Noti<br>Faci                               | fication Type: Outpatient En<br>lity: Medstar Washington He<br>NSON_DEMO, PAULA<br>hit Date: 2024-03-06 15:00<br>fication Type: Timely Follow<br>lity: Medstar Washington He                                                                                   | counter<br>ospital Center<br>DOB: 1951-06-01<br>Female<br>OUP Chronic Cond<br>ospital Center                             |
| Noti<br>Faci<br>JOH<br>Adm<br>Noti<br>Faci               | fication Type: Outpatient En<br>lity: Medstar Washington He<br>NSON_DEMO, PAULA<br>nit Date: 2024-03-06 15:00<br>fication Type: Timely Follow<br>lity: Medstar Washington He<br>DI_DEMO, MOHAMED                                                               | DOB: 1951-06-01<br>Female<br>VUp Chronic Cond<br>ospital Center                                                          |
| Noti<br>Faci<br>JOH<br>Adm<br>Noti<br>Faci<br>ABA<br>Adm | fication Type: Outpatient En<br>lity: Medstar Washington He<br>NSON_DEMO, PAULA<br>hit Date: 2024-03-06 15:00<br>fication Type: Timely Follow<br>lity: Medstar Washington He<br>DI_DEMO, MOHAMED<br>hit Date: 2024-03-05 09:00                                 | DOB: 1951-06-01<br>Female<br>Up Chronic Cond<br>ospital Center<br>DOB: 1938-06-01<br>Male                                |
| JOH<br>Adm<br>Noti<br>Faci<br>ABA<br>Adm                 | fication Type: Outpatient En<br>lity: Medstar Washington He<br>NSON_DEMO, PAULA<br>nit Date: 2024-03-06 15:00<br>fication Type: Timely Follow<br>lity: Medstar Washington He<br>DI_DEMO, MOHAMED<br>nit Date: 2024-03-05 09:00<br>fication Type: Outpatient En | counter<br>ospital Center<br>DOB: 1951-06-01<br>Female<br>v Up Chronic Cond<br>ospital Center<br>DOB: 1938-06-01<br>Male |

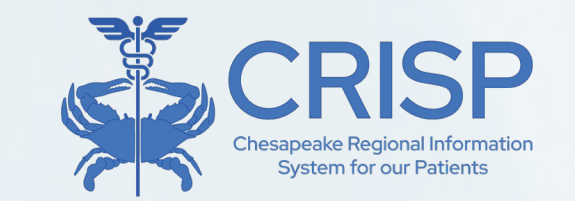

### Enabling & Accessing APB

 Once enabled, **APB** is accessible using the "Configure Advanced Panels" button in the upper right corner of the Detail View Pane.

|     | CRISP                                                                                                    |                                                                                                    |                                                                                                    |                                    | Connecting Providers         | rs with Technology to Impre | ove Patient Care |
|-----|----------------------------------------------------------------------------------------------------|----------------------------------------------------------------------------------------------------|----------------------------------------------------------------------------------------------------|------------------------------------|------------------------------|-----------------------------|------------------|
| 9 C | RISP. All Rights Reserved.                                                                                                    |                                                                                                    | Some Market Market Ma | SEND FEEDBACK                      | Q PRODUCT UPDATES            | Levin Phillip               | E LOGOUT         |
| *   | HOME                                                                                                    |                                                                                                    |                                                                                                    | Se                                 | earch Applications & Reports |                             | хQ               |
|     | Population Explorer                                                                                                    | View Panel<br>DC Demo Panel 1 (DC_CEND_DEMO1)                                                            | • B EX                                                                                                    | port 🗮 Configure A                 | Advanced Panel               | Quick Filter                | -                |
|     | DETAIL TABLE                                                                                                    |                                                                                                    |                                                                                                    |                                    |                              |                             | APPLY            |
|     | Notification Display Type                                                                                                    |                                                                                                    |                                                                                                    | - + B                              | Patient Export               |                             |                  |
|     | JOHNSON_DEMO, PAULA DOB: 1951-06-01<br>Admit Date: 2024-03-06 15:00 Female<br>Notification Type: Outpatient Encounter<br>Facility: Medstar Washington Hospital Center             | Follow-Up Status Follow-Up Status Last Modified: 2024-10-31T12:41:15:29799 By: joi.perry@crisphealth.org |                                                                                                    |                                    | Î                            |                             |                  |
| •   | JOHNSON_DEMO, PAULA DOB: 1951-06-01<br>Admit Date: 2024-03-06 15:00 Female<br>Notification Type: Timely Follow Up Chronic Conditi<br>Facility: Medstar Washington Hospital Center | - E Patient Demographics                                                                                 |                                                                                                    | PAULA<br>JOHNSON_DEMO              |                              |                             |                  |
|     | ABADL_DEMO, MOHAMED DOB: 1938-06-01<br>Admit Date: <b>2024-03-05 09:00</b> Male<br>Notification Type: <b>Outpatient Encounter</b>                                                 | Gender:<br>Address:                                                                                      | PO BOX 9999                                                                                                    | Female<br>97, BALTIMORE, MD, 21206 |                              |                             |                  |
|     | Facility: Medstar Georgetown University Hospital                                                                                                    | Home Phone:                                                                                              |                                                                                                    |                                    |                              |                             |                  |

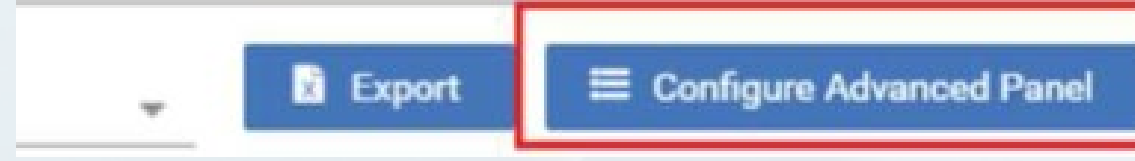

#### APB Interface

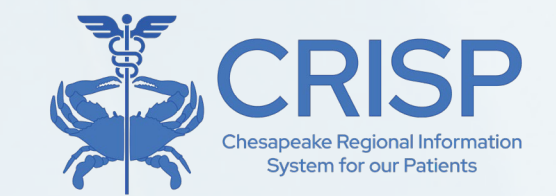

- Upon opening the Advanced Panel Builder, you will be presented with a new APB template, as shown below.
- To edit an existing advanced panel, select from the 'View Advanced Panels' dropdown at the top of the screen.

| Population Explorer - Advance | d Panel Builder View Advanced Panels                                      | Create New | Save Changes | Discard Changes |
|-------------------------------|---------------------------------------------------------------------------|------------|--------------|-----------------|
| Close                         |                                                                           | 1          |              |                 |
| Click to add criteria:        | Name                                                                      | Status     | Selec        | ted Criteria    |
| IN                            | To rearrange the roster rules, simply drag and drop to the desired order. |            |              |                 |
| AND                           |                                                                           |            |              |                 |
| OR                            |                                                                           |            | DELETE       |                 |
| NOT                           |                                                                           |            |              |                 |
| GROUP                         |                                                                           |            |              |                 |
| Panel                         |                                                                           |            |              |                 |
| Criteria                      |                                                                           |            |              |                 |

#### APB Interface cont.

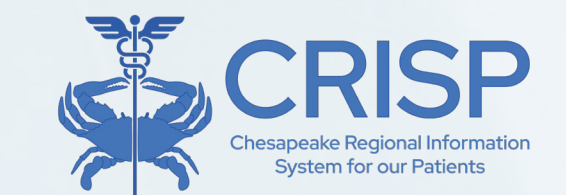

- To create a new panel, enter the name for your advanced panel and hit 'Save Changes'. You can then add criteria.
- To discard any unsaved changes on the currently selected panel, hit the 'Discard Changes' button.

| Population Explorer - Advan                | ced Panel Builder View Advanced Panels                                    | Create New | Save Changes | Discard Changes |
|--------------------------------------------|---------------------------------------------------------------------------|------------|--------------|-----------------|
| Close                                      |                                                                           |            |              |                 |
| <ul> <li>Click to add criteria:</li> </ul> |                                                                           | Status     | Selec        | ted Criteria    |
| IN                                         | Name                                                                      | Inactive   | *            |                 |
| AND                                        | To rearrange the roster rules, simply drag and drop to the desired order. |            |              |                 |
| OR                                         |                                                                           |            | DELETE       |                 |
| NOT                                        |                                                                           |            |              |                 |
| GROUP                                      |                                                                           |            |              |                 |
| Panel                                      |                                                                           |            |              |                 |
| Criteria                                   |                                                                           |            |              |                 |

#### APB Interface cont.

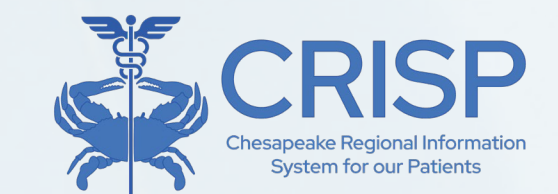

- To open a blank APB template after editing or creating a panel, simply click the 'Create New' button.
- Use the Status dropdown in the creation dialogue interface to set the status of an advanced panel as "Active" or "Inactive"

| Population Explorer - Advanced             | d Panel Builder     | View Advanced Panels                                    | - | Create New         | Save Cha | inges | Discard Changes |
|--------------------------------------------|---------------------|---------------------------------------------------------|---|--------------------|----------|-------|-----------------|
| Close                                      |                     |                                                         |   |                    |          |       |                 |
| <ul> <li>Click to add criteria:</li> </ul> | Name                |                                                         |   | Status<br>Inactive | -        | Selec | ted Criteria    |
| IN<br>AND                                  | To rearrange the ro | oster rules, simply drag and drop to the desired order. |   |                    |          |       |                 |
| OR                                         |                     |                                                         |   |                    | DELETE   |       |                 |

 NOTE: Only Active advanced panels will appear in dropdowns throughout the Population Explorer. Set a panel to Inactive if you do not want it to appear in the interface, but do not want to delete it entirely.

#### APB Interface – Building Advanced Panels

- The buttons along the left-hand side of the interface allow you to add panels, criteria, and logical operators to the Advance Panel.
- Click the 'Panel' button first to open a selection interface which allows you to choose <u>one or more panels</u> as the basis for the advanced panel.
  - Any beneficiaries included on any of the selected panels will be evaluated for inclusion in the advanced panel.

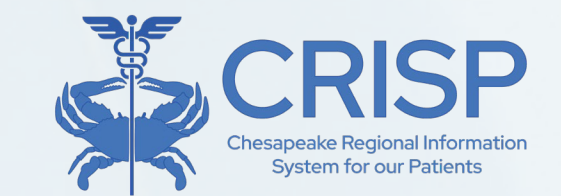

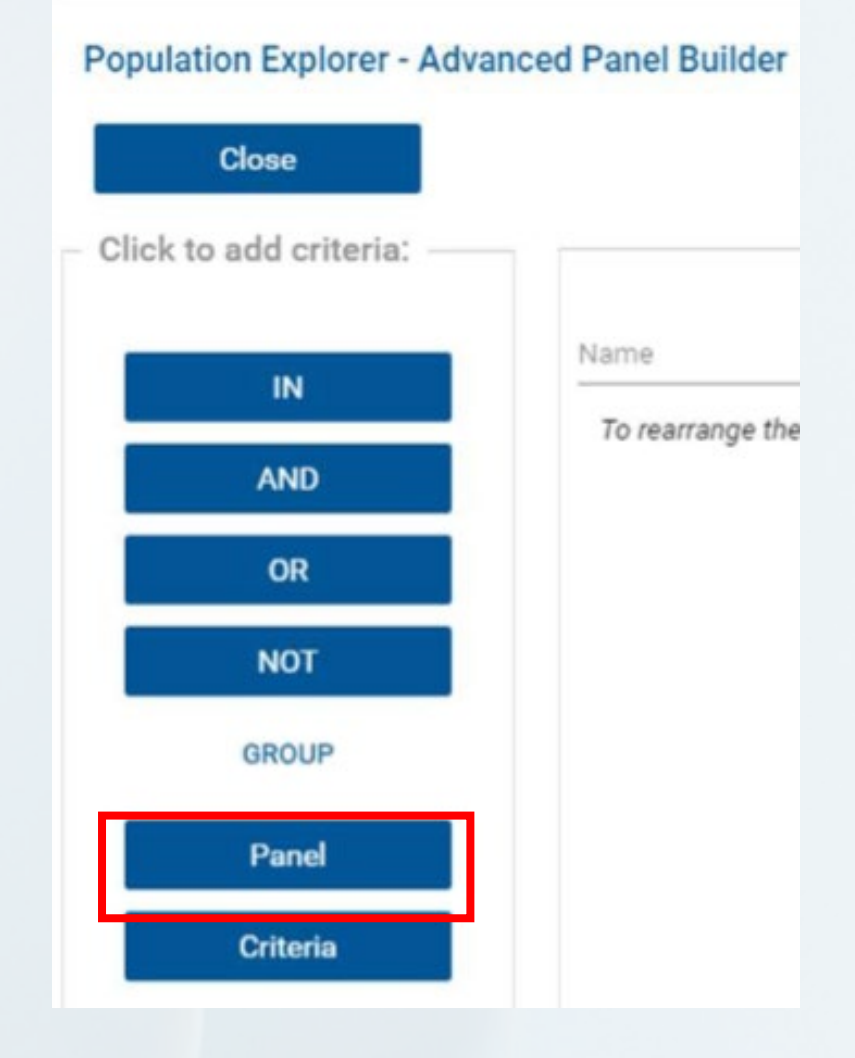

#### APB Interface – Building Advanced Panels

 Click the Criteria button to add filter criteria. This will open a window, shown below on the right, that allows you to select the data element that will define the criteria, as well as the list of values

 to be considered.
 You can manually click on the righthand side Definition List to add, edit, or remove values, or 'Clear' the list by clicking the corresponding

button.

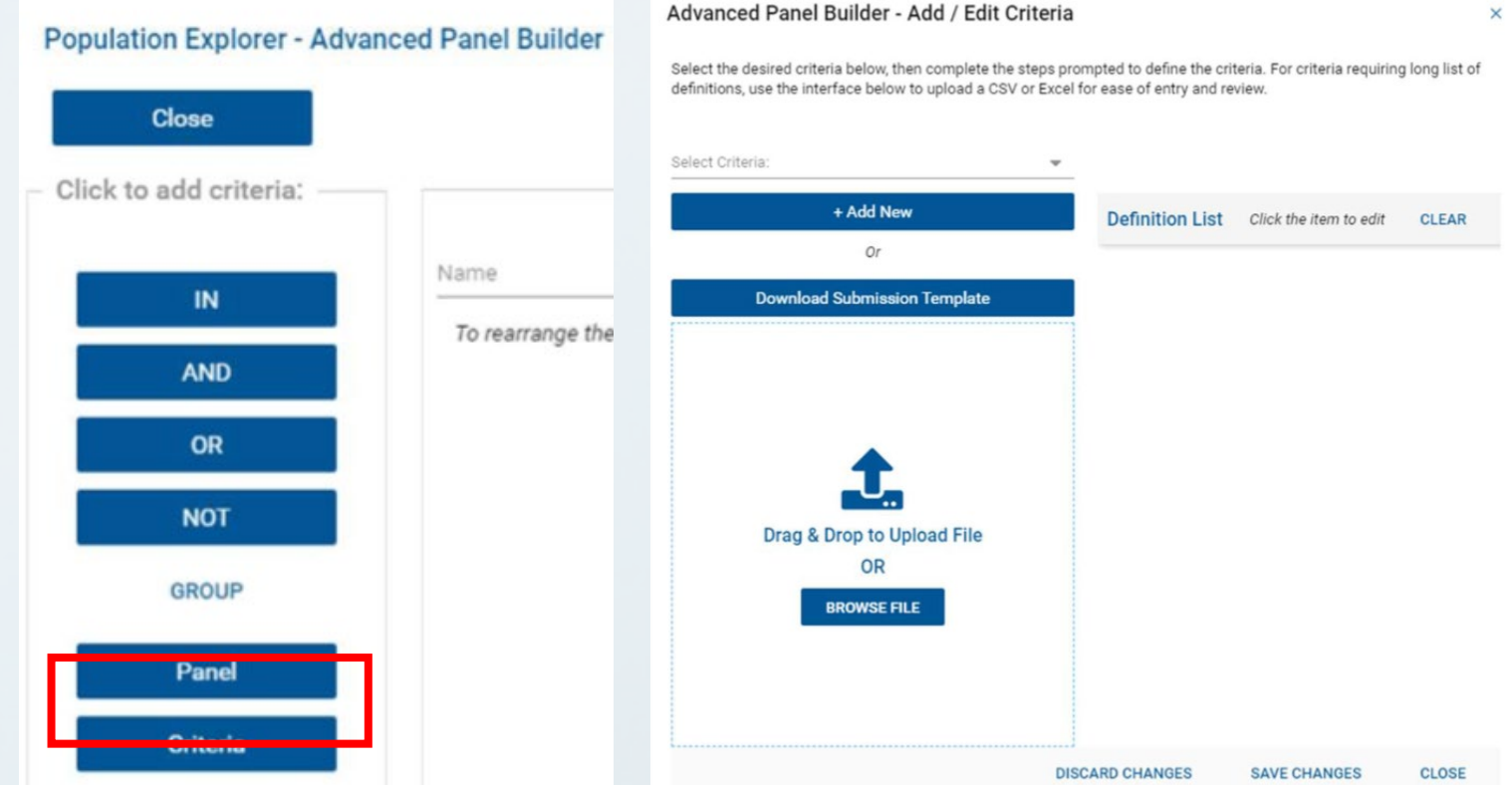

#### Using APB

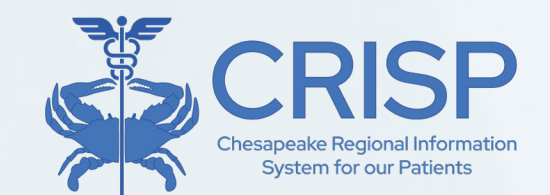

 If a data element has a defined set of values, these will pre-populate in the right-hand side of the dialogue box; simply click the trash can icon to remove values which are not wanted.

| Population Explorer - Advance              | d Panel Builder View Advanced Panels                                      | Create New | Save Changes | Discard Changes |
|--------------------------------------------|---------------------------------------------------------------------------|------------|--------------|-----------------|
| Close                                      |                                                                           |            |              |                 |
| <ul> <li>Click to add criteria:</li> </ul> |                                                                           | Status     | Selec        | ted Criteria    |
| IN                                         | Name                                                                      | Inactive   | T Medst      | ar              |
| AND                                        | To rearrange the roster rules, simply drag and drop to the desired order. |            |              |                 |
| OR                                         | Panel:                                                                    |            |              |                 |
| NOT                                        | DC Demo Panel 1 (DC_CEND_DEMO1) ×                                         | Ť          |              |                 |
| GROUP                                      | AND - O                                                                   |            | DELETE       |                 |
| Panel                                      | Criteria:                                                                 |            |              |                 |
| Criteria                                   | Facility IN V DEFINITION LIST                                             | × 🗇        |              |                 |

### • Using APB cont.

- You may add as many criteria as needed to define the advanced panel. Use the logical operators above (IN, AND, OR, NOT) between criteria to join them.
- If a set of criteria needs to be considered together (for example, "A AND (B OR C)"), use the Group operator to create containing parentheses sets.
- Any criteria or operators can be dragged and dropped vertically in the UI to re-order them after they have been placed, and clicking the trash can icon or Delete button on the righthand side of the screen will remove the selected element.

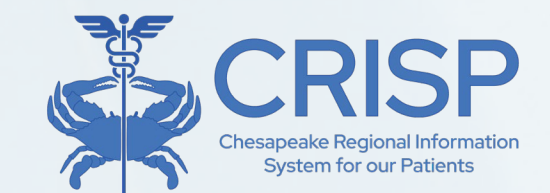

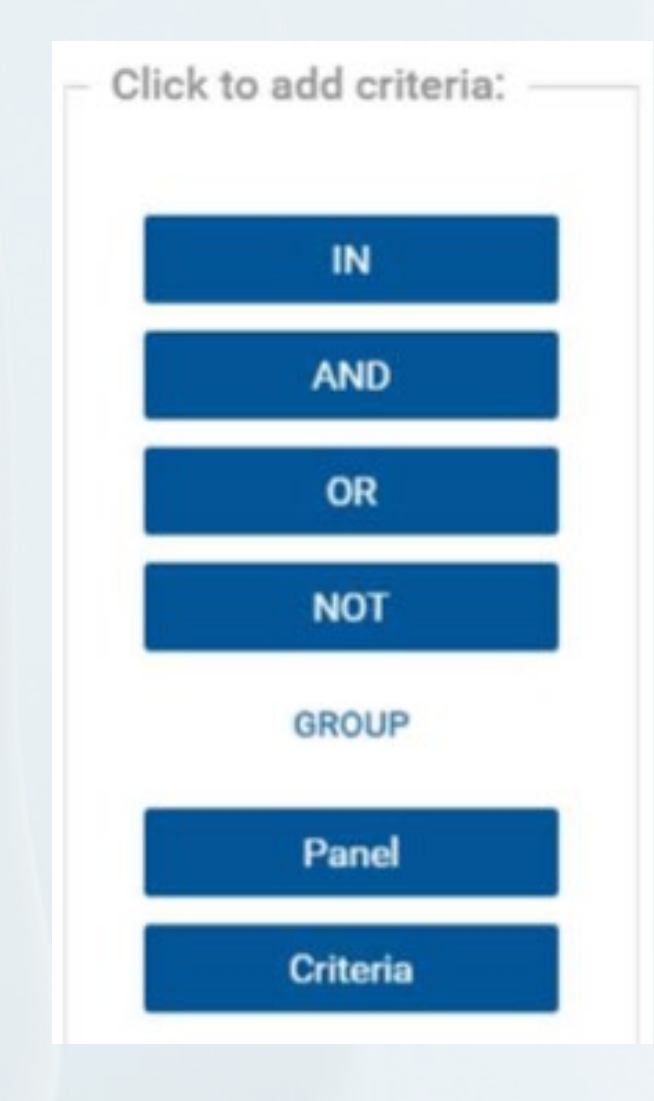

#### • Using APB cont.

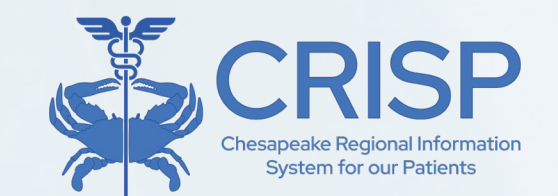

 A definition list for any criteria can be viewed by simply clicking the 'Definition List' button after it has been created, and likewise, existing definition lists can be edited by clicking the pencil icon next to the Definition List button.

| Population Explorer - Advanced Panel Builder | View Advanced Panels          |                     |        |                 | Crea | te New   | Save Cha | anges |
|----------------------------------------------|-------------------------------|---------------------|--------|-----------------|------|----------|----------|-------|
| Close                                        |                               |                     |        |                 |      |          |          |       |
| Click to add criteria:                       |                               |                     |        |                 |      | Status   |          | Selec |
| Name                                         |                               |                     |        |                 |      | Inactive | *        | Medst |
| To rearrange the                             | roster rules, simply drag and | drop to the desired | order. |                 |      |          |          |       |
| OR Panel:                                    |                               |                     |        |                 |      |          |          |       |
| NOT DC Demo Par                              | nel 1 (DC_CEND_DEMO1) ×       | <u> </u>            |        |                 |      | Ē        |          |       |
| GROUP                                        |                               |                     |        |                 |      |          | DELETE   |       |
| Panel Criteria:                              | <b>▼ □</b>                    |                     |        |                 |      |          | DELETE   |       |
| Criteria                                     |                               | IN                  |        | DEFINITION LIST | /    | Ē        |          |       |

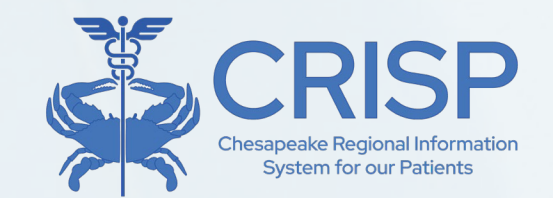

#### Data Exports

| Population Explorer           DETAIL         TABLE                                                           |                                   | View Panel<br>DC Demo Panel 1 (DC_CEND_DEMO1)              | <b>~</b> ■                                                  | Export | The top<br>"Export"                   |
|----------------------------------------------------------------------------------------------------|-----------------------------------|------------------------------------------------------------|-------------------------------------------------------------|--------|---------------------------------------|
| MALONE_DEMO, MARGARET D<br>Encounter Type: Outpatient                                                        | 00B: 1942-06-01<br>Gender: Female | Follow-Up Status                                           |                                                             | Export | allows users                          |
| Event Time: 2024-02-29 14:56 MALONE_DEMO, MARGARET D Encounter Type: Outpatient Event Time: 2024-02-29 14:56 | 008: 1942-06-01<br>Gender: Female | Follow-Up Status:  Last Modified: By: Patient Demographics | The bottom<br>"Export" button<br>allows users to            |        | encounters<br>associated              |
| GROVE_DEMO, YVETTE D<br>Encounter Type: Inpatient C<br>Event Time: 2024-02-29 09:14                          | 00B: 1935-06-01<br>Gender: Female | First Name:<br>Last Name:<br>Gender:                       | export the selected patient's encounter.                    |        | selected<br>panel. Export             |
| GROVE_DEMO, YVETTE D<br>Encounter Type: Inpatient<br>Event Time: 2024-02-29 05:37                            | 908: 1935-06-01<br>Gender: Female | Address:<br>Date of Birth:                                 | Export is available<br>to PDF &CSV for a<br>single patient. |        | is only<br>available to<br>CSV for an |

#### 45

entire panel.

#### Consent Tool

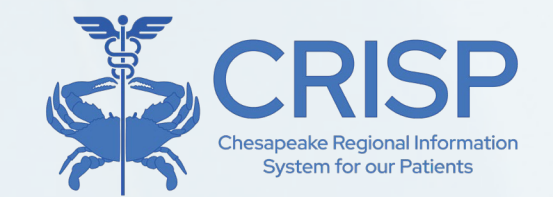

- The CRISP Consent Tool was designed as a platform for providers and staff to register patient consents to share 42 CFR Part 2protected data.
- This application has since grown to cover other unique scenarios where patients may need to "opt in" to sharing additional data types via the HIE
- What is my patient consenting to with a 42 CFR Part 2 consent?
  - To allow their 42 CFR Part 2-covered provider to share information about their Substance Use Disorder (SUD) treatment via the Health Information Exchange (HIE).
  - The HIE will then share it with other members of the patient's health care team who participate with CRISP HIEs
    - Including Maryland, DC, West Virginia, Connecticut, Alaska, Virgina, Rhode Island, and any HIE affiliates in the future.

#### Consent Tool

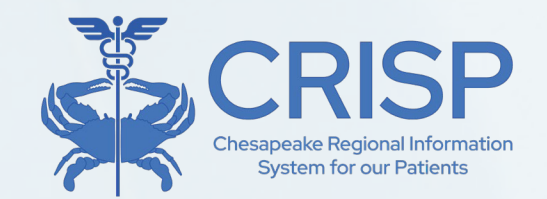

Registering Consents Already on File

- If the consent has been captured outside of the HIE portal, a credentialed staff member may complete the registration in the Consent Tool, based on the patient's designation, before checking the "Attestation for Consent on File" box in the signature section.
- Please keep the signed copy of the consent form on file. It is required by federal law to have a patient signature to share the patient's SUD information available upon request.

Using the CRISP Consent Tool for In-Person Visits

- HIE user searches for their patient in HIE Portal or through SSO in their EHR.
- After launching the tool, provider explains the consent to their patient, educating them on what data they are sharing and with whom.
- Patient designates to share "all SUD data".
- Patient (or parent/guardian) signs directly in the tool during the in-person visit.
- The provider registers their own legal attestations in the tool and then adds their name before submitting the consent.

# Review the Information Section with patient, using the Accounting of Disclosures and FAQ links as needed

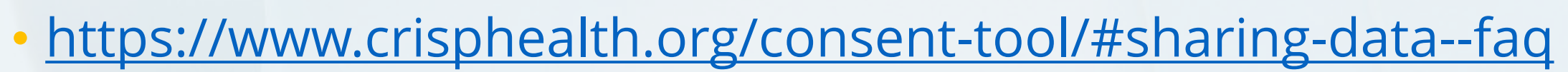

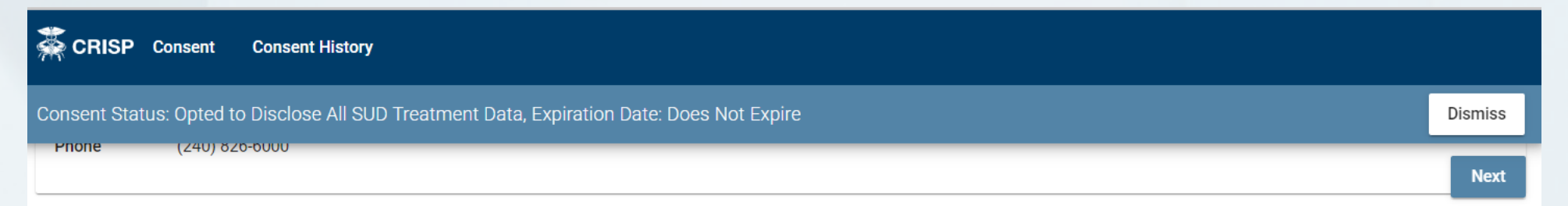

#### Information about this Consent

By completing and signing this form, you will be allowing your 42 CFR Part 2 – Substance Use Disorder treatment provider to share information about your 42 CFR Part 2 – Substance Use Disorder treatment with CRISP who may share it with other members of your health care team for purpose of treatment, payment, and health care operations (TPO).

Examples of who may see your information include, but may not be limited to, your primary care provider, hospital and emergency providers, case managers or care coordinators, your insurance company or payer, and other individuals who are involved in coordination or payment of your care. The information will be shared with members of your healthcare team who participate with the CRISP Shared Services affiliate HIEs including Maryland, DC, West Virginia, Connecticut, Alaska and any HIE affiliates in the future.

Anyone receiving your information must follow all state and federal laws to keep your information private; however, there is the potential for the records used or disclosed pursuant to the consent to be redisclosed by the entities receiving the information and the information may no longer be protected by 42 CFR Part 2 (the federal regulation which protects the privacy of substance use disorder (SUD) information). Once your SUD information is shared with members of your health care team for purposes of treatment, payment, or operations, they may incorporate it into their records and further share it with other health care providers, payers, or organizations that provide services for them. Your information may be redisclosed or shared in accordance with HIPAA regulations, except for uses and disclosures for civil, criminal, administrative, and legislative proceedings against you, the patient.

You can request a list of organizations who have received your information by completing an accounting of disclosures requests at <a href="https://disclosures.crisphealth.org">https://disclosures.crisphealth.org</a>. A list of Frequently Asked Questions (FAQ) about sharing 42 CFR Part 2 -- Substance Use Disorder treatment data through CRISP can be found <a href="https://www.crisphealth.org/consent-tool/#:~:text=Sharing%20Your%20Substance%20Use%20Disorder%20(SUD)%20or%20Mental%20Health%20(MH)%20Treatment%20Data%20Through%20CRISP%20FAQ.</a>.

CRISP does not require you to sign this consent, and it will not impact the sharing of any of your health information through the HIE, except for your 42 CFR Part 2 – Substance Use Disorder information. If you do not consent to the disclosure of your SUD information, it may not be readily available through CRISP to those who need the information to give you appropriate care, especially in an emergency.

#### Patient must elect to share ALL SUD information with this form

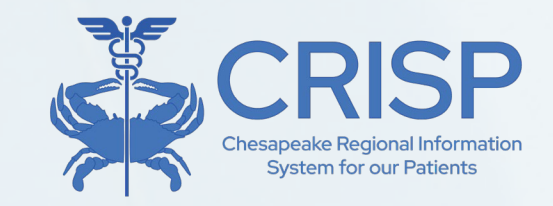

Dismiss

Next

RISP Consent Consent History

Consent Status: Opted to Disclose All SUD Treatment Data, Expiration Date: Does Not Expire

#### Type and Amount of Data and Purpose of Disclosure

Purpose The information shared will be used for purposes of treatment, payment, and health care operations as defined by HIPAA. The information to be shared could include but may not be limited to clinical documents, lab results, hospital discharge summaries, medication information, and claims data relating to my Substance Use Disorder treatment.

#### **Consent Options**

#### Disclose All Substance Use Disorder and Mental Health Data for TPO Purposes

This information could include my treatment plan, medications, laboratory results, clinical notes, health care encounters, claims information, and other data about my Substance Use Disorder and/or Mental Health care.

#### Complete Provider Attestations

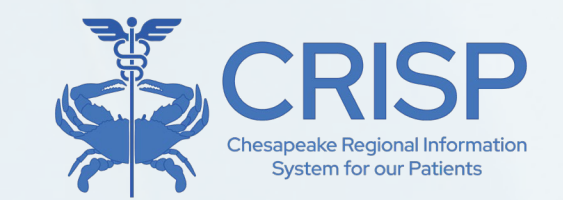

- Providers/staff obtaining patient consent must attest that they have:
  - (1) Verified the patient identity and;
  - (2) Informed the patient of all terms of the consent.

| sent Status: Opted to Disclose All SU                         | D Treatment Data, Expiration Date: Does Not Expire                                      | Disn                                |
|---------------------------------------------------------------|-----------------------------------------------------------------------------------------|-------------------------------------|
| entity Validation and Education At                            | testation                                                                               | ١                                   |
| Patient Identity Verification                                 |                                                                                         |                                     |
| I hereby attest that I have validated the terms stated above. | e patient's identity and obtained consent from this patient or person authorized to pro | vide consent in accordance with the |
|                                                               |                                                                                         |                                     |
| Patient Education Attestation                                 |                                                                                         |                                     |

#### Submit Consent

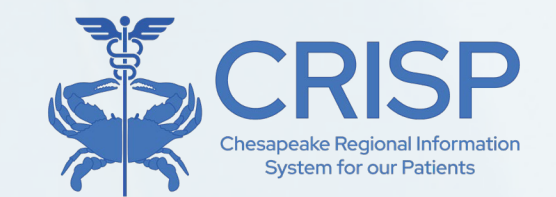

- Enter the name of the person registering this consent.
- Click "Submit" once to avoid duplicate entries.
- Click "Print and Exit" or "Exit."

| CRISP Consent           | Consent History                                                                                                    |                   |     |
|-------------------------|----------------------------------------------------------------------------------------------------|-------------------|-----|
| Consent Status: Opted 1 | to Disclose All SUD Treatment Data, Expiration Date: Does Not Expire                                                              | Dismi             | iss |
| cannot retrieve int     | formation once it is released; if the patient revokes their consent or if it expires, whatever has been shared before that consen | t may continue to |     |
| de in the files of th   | ne entities with whom it was shared before the consent was revoked, and they may continue to share it in accordance with ap       | plicable law. Ne  | ext |
| Name of Person Re       | gistering Consent                                                                                                    |                   |     |
| Name of Person Re       | egistering Consent                                                                                                    |                   |     |
| Submit Cancel           |                                                                                                    |                   |     |

### Viewing Consent History

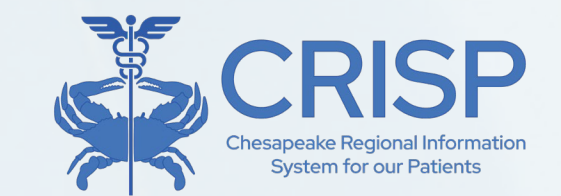

- After searching for your patient, click "Consent History."
- Click on a row to open that consent.
- A pop-up window will appear with the consent registration details.

| A.A. | CRISP Consent Cons                            | ent History  |                                                                                       |                 |          |            |  |  |  |
|------|-----------------------------------------------|--------------|---------------------------------------------------------------------------------------|-----------------|----------|------------|--|--|--|
| C    | Consent History for Gilbert Testpatient Grape |              |                                                                                       |                 |          |            |  |  |  |
|      | User Email                                    | Date         | Туре                                                                                  | Expiration Date | Status   |            |  |  |  |
|      | abby.lutz@crisphealth.org                     | Dec 18, 2024 | Part II Provider                                                                      | Does Not Expire | Active   | Deactivate |  |  |  |
|      | miriam.hanks@crisphealth.org                  | Dec 17, 2024 | Provider Consent – Patient<br>Consent to Disclose SUD and<br>MH Treatment Information | Does Not Expire | Active   | Deactivate |  |  |  |
|      | abby.lutz@crisphealth.org                     | Dec 13, 2024 | Part II Provider                                                                      | Does Not Expire | Inactive | Deactivate |  |  |  |

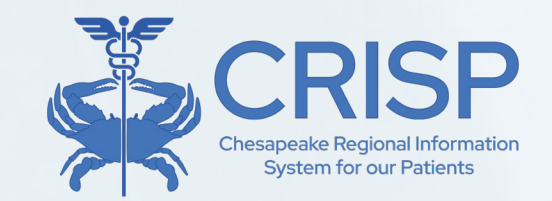

### Printing a Consent Registration

- Providers may review, print, or save a registered consent as a file.
- Search for a patient and open a record in their consent history.
- Scroll to the bottom of the window and click "Print."
- A print preview will appear where providers can make selections for how to print the file.

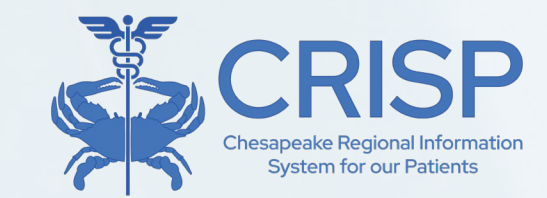

#### How to print a consent registration

CRISP Consent Consent History

#### Consent History for *Gilbert Testpatient Grape*

| User Email                | Date         | Туре                     | Expiration Date | Status |            |
|---------------------------|--------------|--------------------------|-----------------|--------|------------|
| abby.lutz@crisphealth.org | Dec 18, 2024 | Part II Provider         | Does Not Expire | Active | Deactivate |
|                           |              | Desides Oceanate Desides |                 |        |            |

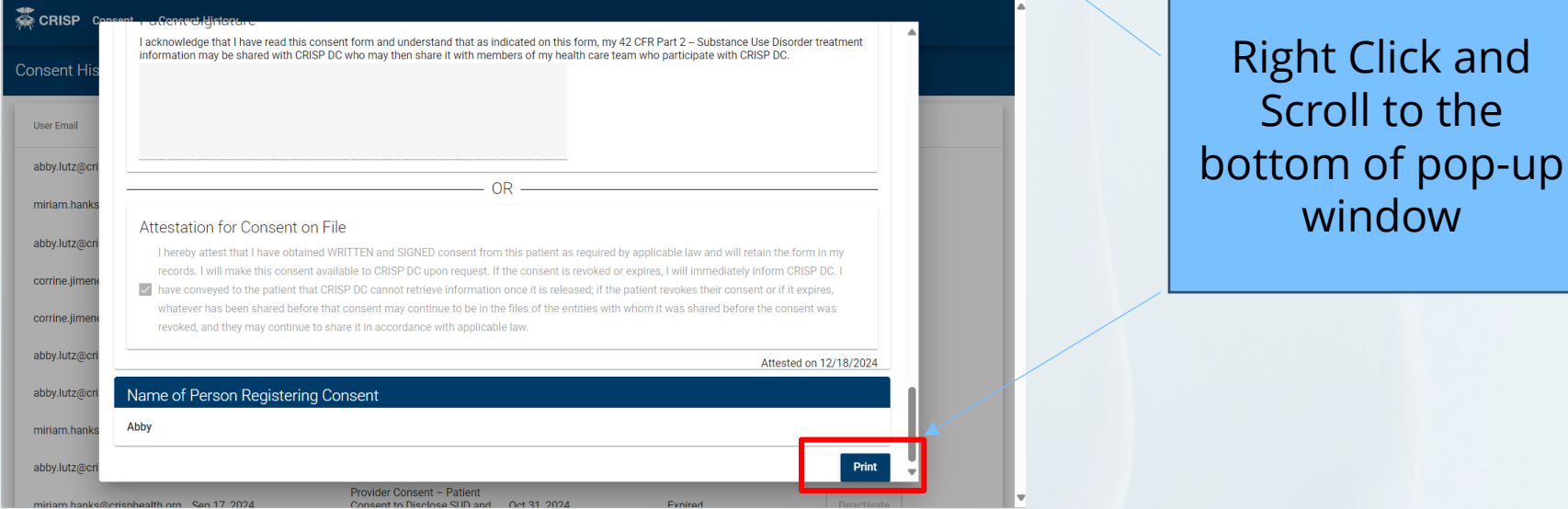

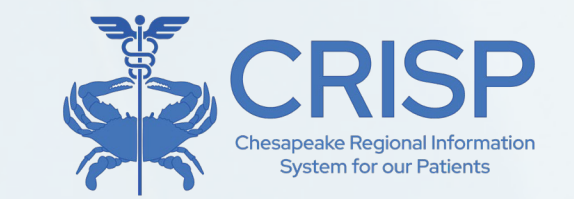

#### • How to view a patient's SUD Data

 Once consent is submitted for a patient their SUD data covered by 42 CFR Part 2 will be identified within the CRISP HIE with an orange 'i'

 This makes the data easily identifiable amongst other clinical data within the HIE.

| ÷        | HIE InContext                                                  |                  | Gilbert Testpatient Grape<br>Male   Jan 1, 1984                                                                               | <u>,</u>                 |
|----------|----------------------------------------------------------------|------------------|----------------------------------------------------------------------------------------------------|--------------------------|
| 0        | HEALTH RECORDS ENCOUNTERS                                      | PROBLEM          | IS STRUCTURED DOCUMENTS IMMUNIZATIONS ALLERGIES                                                                               |                          |
| 0        | ALL HOSPITAL OUTPATIENT                                        |                  |                                                                                                    |                          |
|          | All Encounters                                                 |                  | <b>•••</b>                                                                                                    | ୦ Ⅲ =                    |
| •        | Date Source                                                    | Patient<br>Class | Diagnosis                                                                                                    | Discharge<br>Disposition |
| <b>S</b> | 2024-03-<br>28 Immaculate Medical Services, LLC                | Ambulatory       | -                                                                                                    | -                        |
|          | 2024-01- St. Mary's County Health Department<br>24 Referrals   | Ambulatory       | Thrive by Three                                                                                                    | -                        |
|          | 2023-08- Adventist HealthCare Shady Grove Medical<br>09 Center | Inpatient        | Z02.89-Encounter for other administrative examinations; Z02.89-Encounter for other administrative examinations                | Home                     |
|          | 2023-08- Adventist HealthCare Shady Grove Medical<br>03 Center | Ambulatory       | E23.2-Diabetes insipidus; E23.2-Diabetes Insipidus                                                                            | -                        |
|          | 2023-07- Adventist HealthCare Shady Grove Medical<br>20 Center | Inpatient        | Z02.89-Encounter for other administrative examinations; Z02.89-Encounter for other administrative<br>examinations             | Home                     |
|          | 2023-02-     Adventist HealthCare                              | Inpatient        | Z02.9-Encounter for administrative examinations, unspecified; Z02.9-Encounter for administrative<br>examinations, unspecified | Home                     |
|          | 2023-02- Adventist HealthCare Shady Grove Medical<br>01 Center | Inpatient        | Z02.9-Encounter for administrative examinations, unspecified; Z02.9-Encounter for administrative<br>examinations, unspecified | Home                     |

42 CFR Part 2 prohibits unauthorized redisclosure of this information. A provider that receives 42 CFR Part 2 protected SUD information from the HIE may record information about the patient's SUD treatment in their medical record for clinical purposes, and in most cases, that would not cause the record to be subject to 42 CFR Part 2 restrictions, unless the provider is already subject to 42 CFR Part 2.

### Referral Tool

- CRISP offers a tool allowing providers to view and submit patient referrals directly in their EMR interface.
- Referrals can be submitted to any organization in the MD211's database, containing over 7,000 resources.
  - The MD211 database is a statewide network powered by the Maryland Information Network (MIN) aiming to connect MD residents to health and human services.
- The Referral Tool can be accessed both through the web-based CRISP Portal and through InContext.
  - To view patient referral history in both the CRISP Portal and InContext, select the Care Coordination tab after searching for the patient.

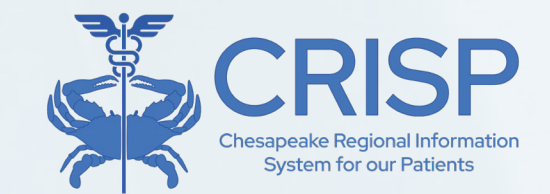

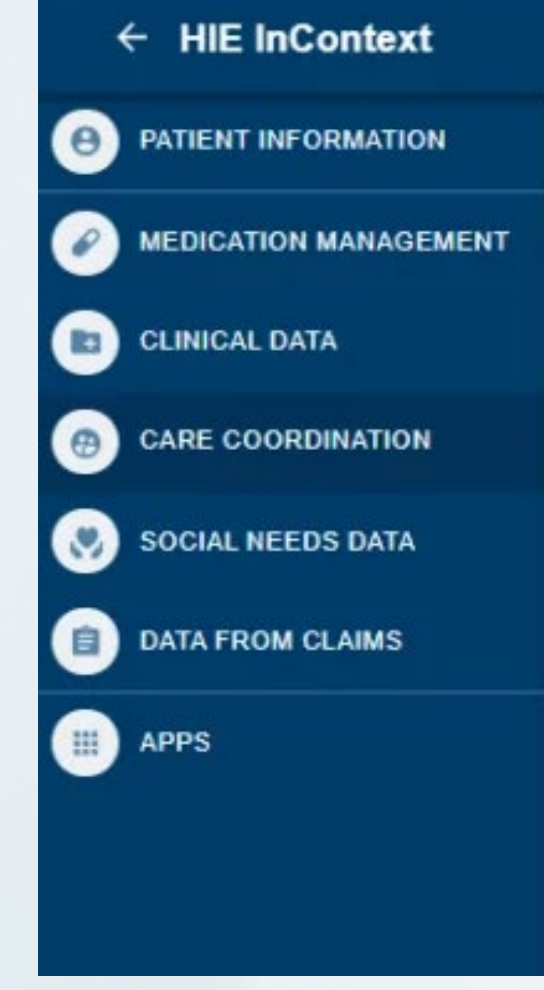

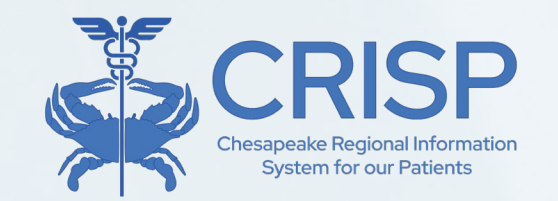

### Submitting a Referral

To submit a referral through InContext, launch CRISP through your EMR. Then, select "Create Referral" from the side bar. This will open the referral search in another tab.

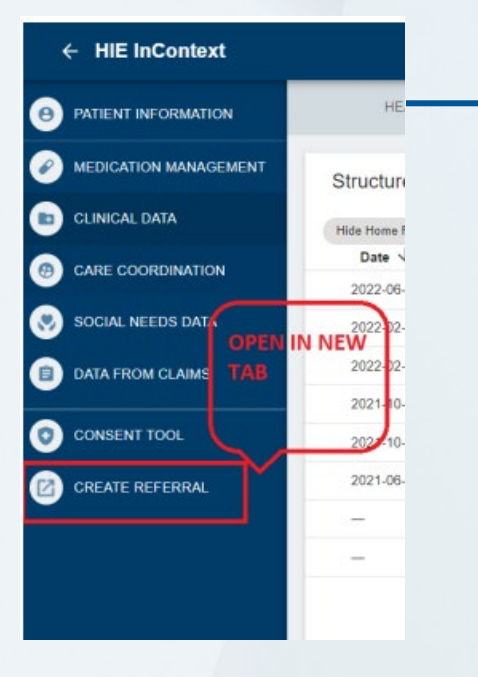

| <b>Q</b> Patient Search |                    |                | Search Resu         | lts                      |                |                  | Consent Tool                 |       |                     |
|-------------------------|--------------------|----------------|---------------------|--------------------------|----------------|------------------|------------------------------|-------|---------------------|
| First Name * 😶          | Last Name *        |                | First Name          |                          | Last           | Name             | MOM Care Plan                | er    | Address             |
|                         |                    |                | Anna                |                          | Cade           | ence             | Create Referral Staging      | ile   | 1021 Main Street, C |
| Date of Birth *         | Gender             | Ψ              |                     |                          |                |                  | Snapshot Staging             | Г     |                     |
| SSN                     |                    |                |                     |                          |                |                  | Covid Lab Tools Staging      |       |                     |
| Reset                   | Search             |                |                     |                          |                |                  | Screening Staging            |       |                     |
|                         |                    |                |                     |                          |                |                  | Clinical Information         | <br>⊢ |                     |
| Your Dashboard 🏟        | For applications r | equiring patie | ent context, please | e start by using the Pat | tient Search i | interface above. | COVID Lab Tools              |       |                     |
|                         |                    |                |                     |                          |                |                  | Clinical Information Staging |       |                     |
|                         |                    |                |                     |                          |                |                  | PMP                          |       |                     |
| Clinical Information    | User               | Guide & Help   |                     | PMP                      |                | MOM Care Pla     |                              |       | COVID Lab           |

To submit a referral through the CRISP Portal, search for the patient and click on their row. From the list of applications that pops up, select "Create Referral."

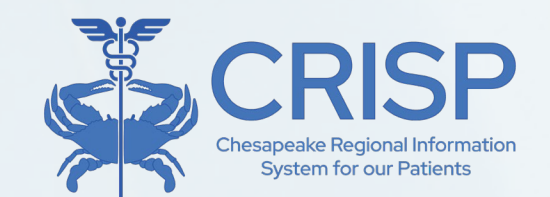

### Submitting a Referral cont.

- In the form, you can either search for a specific organization, or you can search by resource category within a specific radius.
- Select the drop-down arrow to view more information about each program.
- Click the checkbox next to the program to which you want to submit the referral and select the "Create Referral for Program" button.

| <ul> <li>Search for Organiza</li> </ul> | tion Name             | Find Organization        |   |
|-----------------------------------------|-----------------------|--------------------------|---|
|                                         |                       |                          |   |
|                                         |                       |                          |   |
| Search Area                             |                       |                          |   |
| Search Area                             | Address, City, or Zip | Search Radius (In Miles) | _ |

|                   |                                                          |                                                                         |                                                                                                    | Search Applications & Reports                                                          |                                                                     | × |
|-------------------|----------------------------------------------------------|-------------------------------------------------------------------------|----------------------------------------------------------------------------------------------------|----------------------------------------------------------------------------------------|---------------------------------------------------------------------|---|
| Showing           | results for organizatio                                  | n name: 'Mac living well' Found:                                        | 18 Results                                                                                                    |                                                                                        |                                                                     | - |
|                   | Source                                                   | Organization Name                                                       | Program Name                                                                                                    | Contact                                                                                | Program Description                                                 |   |
|                   | HIE Directory                                            | MAC Living Well                                                         | SDoH Screening For Older Adults                                                                                 | 410-742-0505                                                                           | ^                                                                   |   |
| De:<br>chơ<br>Toợ | scription: The assessm<br>osen screening tool for<br>ol. | tent is made up of 15 yes/no que:<br>r social determinants of health by | stions that are meant to guide in the connection of resor<br>the Maryland Department on Aging and Maryland Acco | urces that may meet your patient's speci<br>ess Point. It is an adaptation of the Heal | ific needs. This assessment is the the Leads Social Needs Screening |   |
|                   | HIE Directory                                            | MAC Living Well                                                         | Fitness & Exercise                                                                                              | 333-333-3335                                                                           | ~                                                                   |   |
|                   | HIE Directory                                            | MAC Living Well                                                         | Home Delivered Meals (Meals on Wheels)                                                                          | 333-333-3335                                                                           | ~                                                                   |   |
|                   | HIE Directory                                            | MAC Living Well                                                         | Caregiver Resources                                                                                             | 333-333-3335                                                                           | ~                                                                   |   |
|                   | HIE Directory                                            | MAC Living Well                                                         | HomeMeds                                                                                                    | 333-333-3335                                                                           | *                                                                   |   |
|                   |                                                          |                                                                         |                                                                                                    | Items per page: 10 👻 1 -                                                               | - 10 of 18  < < >>                                                  | 1 |

### Submitting a Referral cont.

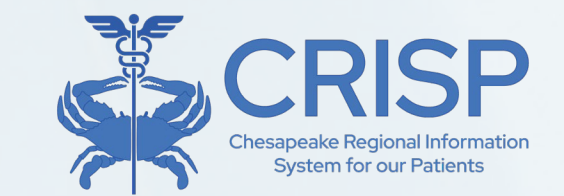

- Clicking "Create Referral for Program" will open the Referral Web form. All required fields in the form are marked with an asterisk. At the bottom of the page, users have the option to add relevant files.
- The "Referring Provider" section requires information about the user entering the referral in CRISP.
- After clicking submit, users will be led to a confirmation page with the option to download.

| Please enter all relevant information that you would like relayed to the accepting provider |   |  |  |  |  |  |  |  |  |
|---------------------------------------------------------------------------------------------|---|--|--|--|--|--|--|--|--|
|                                                                                             | 4 |  |  |  |  |  |  |  |  |
| Choose Files No file chosen                                                                 |   |  |  |  |  |  |  |  |  |
| Referring Provider                                                                          |   |  |  |  |  |  |  |  |  |
| I am referring this patient myself I am referring this patient on behalf of a provider      |   |  |  |  |  |  |  |  |  |
| Provider Information                                                                        |   |  |  |  |  |  |  |  |  |
| First Name * Organization * NPI * Phone Number *                                            |   |  |  |  |  |  |  |  |  |

### CRISP Reporting Services (CRS)

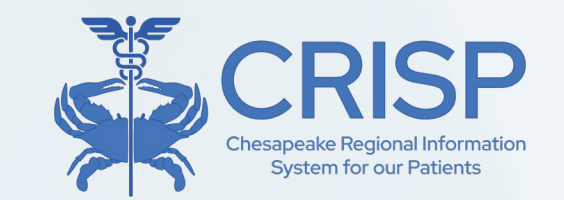

- CRISP Reporting Services (CRS) built a reporting analytic tool focused on claims data (health care financial transactions for patient visits).
- CRS hosts a portal providing users with access to reporting tools to filter and query data from past claims and identify opportunities for improvement.
- Using multiple data sources, CRS offers a unique perspective on readmission rates, potentially avoidable utilization, and other critical measures.

#### Access to CRS: Role Manager

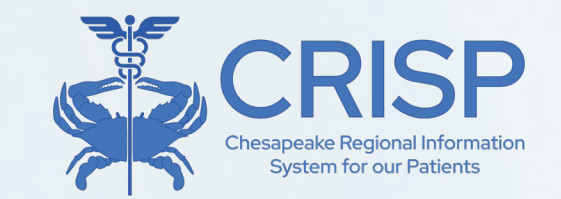

- The hMetrix Role Manager handles authorization management for all CRISP Reporting Services data and applications
- Access to CRS via the CRISP Portal requires a separate CRS Administrator to provision access through the Role Manager service.
- To access the Role Manager, the CRS Administrator must first be provided with the correct account permissions through Salesforce.
  - The CRS Admin must have an account in the HIE Portal and be granted the asset corresponding to the 'ReportingRM' product code. In the Role Manager itself, that user also needs to be granted the appropriate administrative user role.

#### Access to CRS: Role Manager

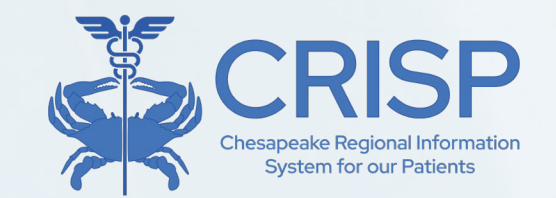

- Once you have the correct permissions, you can access the Role Manager via the HIE Portal in the same fashion as any other integrated service provider, as follows:
- Sign into the HIE Portal for the appropriate environment you wish to administer using a modern web browser at <u>https://portal.crisphealth.org</u>.
- 2. Click the "CRISP Role Manager" tile (shown at right).
- 3. The Role Manager will open in a new tab of the browser

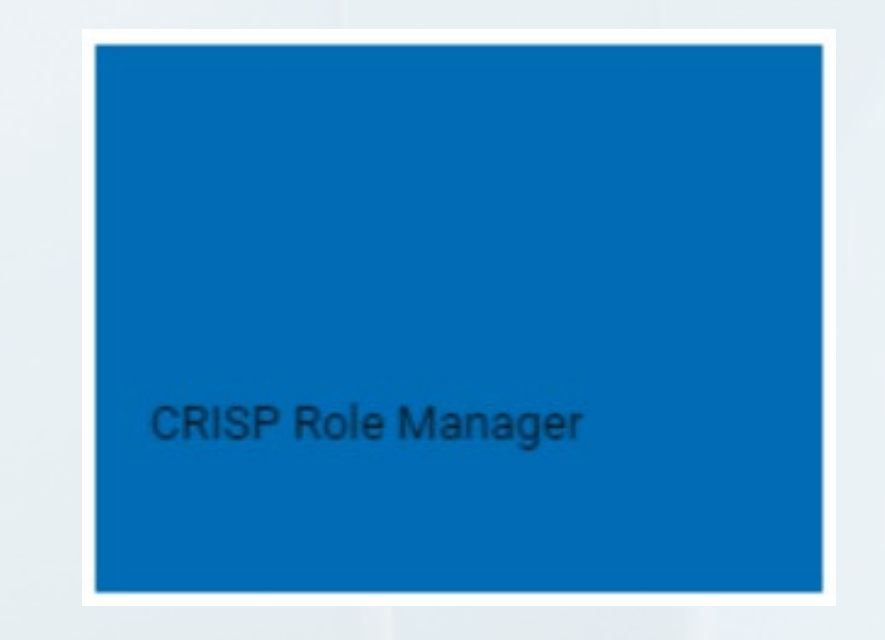

#### Access to CRS: Role Manager

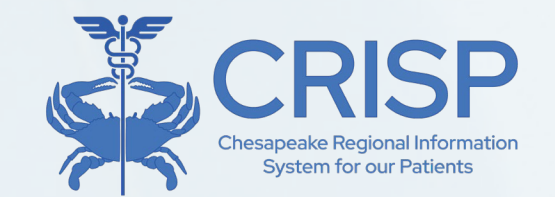

 The user section of the site allows for the assignment of roles, role profiles, and/or organization role profiles to a user or group of users. This is where the bulk of POCs workflows will take place.

Key Features:

- 1. Searching for users and organizations
- 2. Creating, editing, activating and deactivating users
- 3. Exporting and Importing Users

For more in depth information on how to use the Role Manager, view the user guide <u>here</u>.

| © CRISP. All Rights Reserved. Selected HIE: CRISP |                 |                    |                |           |                  |                      |          |               |  |
|---------------------------------------------------|-----------------|--------------------|----------------|-----------|------------------|----------------------|----------|---------------|--|
| : US                                              | ER              |                    |                |           | Se               | earch User           |          | Q×            |  |
| NOI                                               | Search Q        | + CREATE USER      | C EDIT DETAILS |           |                  | 🛓 EXP                | ORT      |               |  |
| ANIZAT                                            | AAAAAA (AAAAAA) | User ID            | First Name     | Last Name | Email            | Primary Organization | Active   | LastUpdate    |  |
| ORG                                               |                 | 00302000009fzUYAAY | Tim            | Hoye      | tim@hmetrix.com  | АААААА               | Yes      | 2023-09-11    |  |
| ARCH                                              |                 | nateiam            | Nate           | Hedburg   | nate@hmetrix.com | АААААА               | Yes      | 2023-09-28    |  |
| ADVANCED SE                                       |                 |                    |                |           |                  |                      |          |               |  |
|                                                   |                 | « < F              | Page 1 of 1    | > »       | ø                |                      | Displayi | ng 1 - 2 of 2 |  |

#### Available Reports

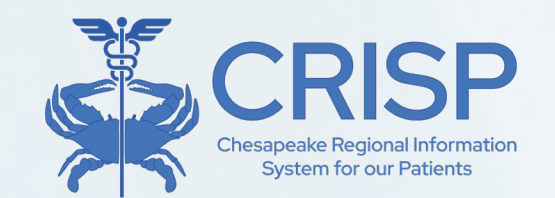

- All Payer Population Reports
  - Contain mostly claims data from the Maryland All Payer Case Mix dataset some reports use datasets from Medicaid and Medicare.
- HSCRC Regulatory Reports
  - Monthly or quarterly regulatory reports produced together with the Maryland Health Services Cost Review Commission (HSCRC).
  - Reports monitor hospitals based on the HSCRC quality programs.
- Medicare Population Reports
  - Based on the Claim and Claim Line Feed (CCLF) data
- Public Health Reports
  - Reports that support Statewide Public Health Programs, Monitoring, and Research

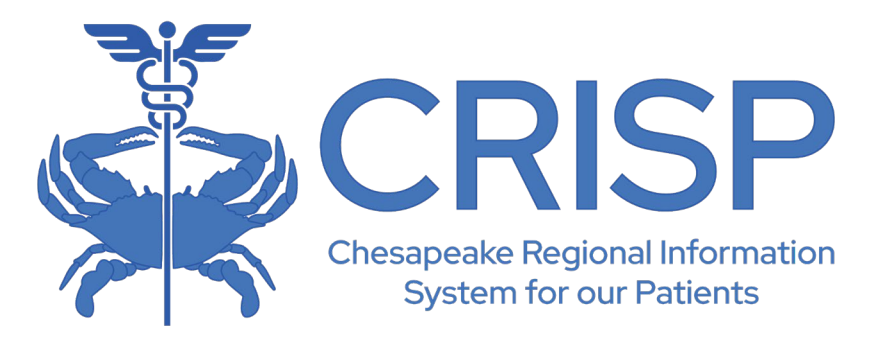

#### **Contact and Resources**

Training materials, recorded webinars, and patient education flyers can be found at: <u>https://crisphealth.org/</u>

CRISP Support support@crisphealth.org 877-952-7477

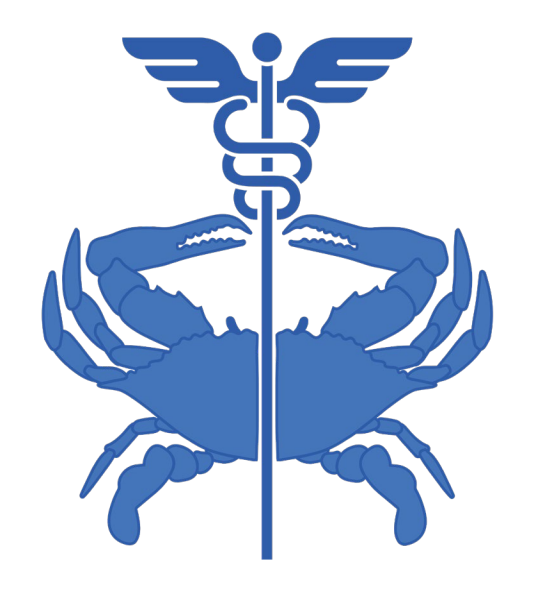

## Questions?

10480 Little Patuxent Parkway, Suite 800 Columbia, MD 21044 877.952.7477 | info@crisphealth.org www.crisphealth.org

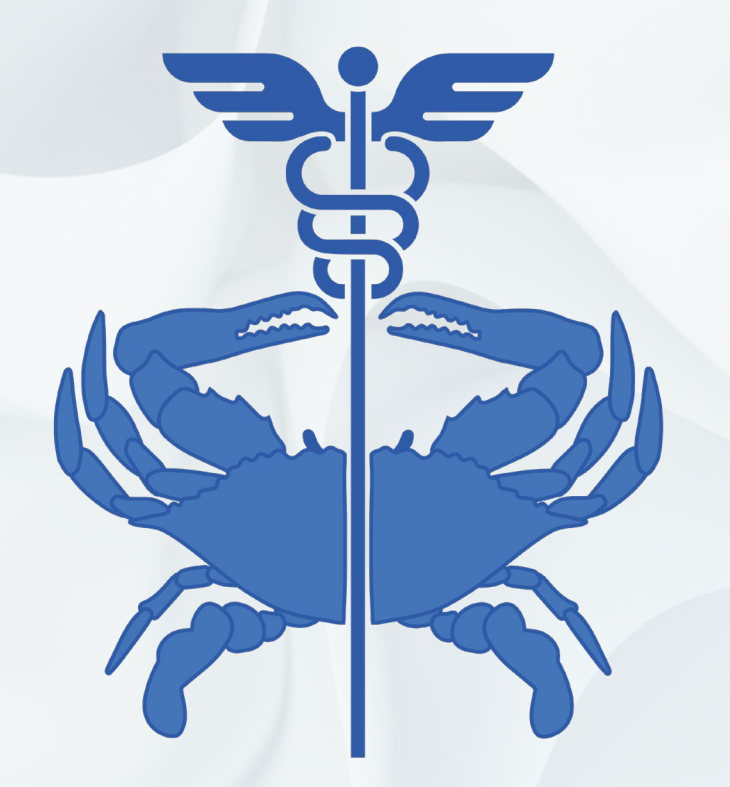

10480 Little Patuxent Parkway, Suite 800 Columbia, MD 21044 877.952.7477 | info@crisphealth.org www.crisphealth.org